# **MAT-683** 133FSB Socket 370 PISA half card

VIA VT8606/686A chipset support Tualatin/ P-III/ Celeron Socket 370 CPU up to 1.3GHz+, 133/100/66MHz CPU FSB, Parallel, USB, AGP-4X SMA LVDS/TFT/DSTN LCD/ CRT, ATA100 IDEx2, LAN, PC133 SDRAM,RS-232/422/485, IrDA, CF-2, PISA, WDT, Hardware monitoring, ATX control pin; Optional Audio

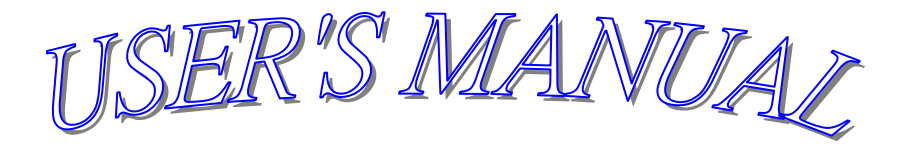

#### **COPYRIGHT NOTICE**

This user's manual list necessary information to assist both Embedded Computer manufacturers and end users in installing and setting up the system. The information contained in this user's manual is subject to change without any notice.

This manual is copyrighted 2002. You may not reproduce by any way.

#### ACKNOWLEDGEMENTS

All trademarks and registered trademarks which mentioned in this manual are the property belongs to their respective owners.

# **TABLE OF CONTENTS**

#### **CHAPTER 1: INTRODUCTION**

| 1-1 | ABOUT THIS MANUAL  | 6 |
|-----|--------------------|---|
| 1-2 | SPECIFICATIONS     | 7 |
| 1-3 | SAFETY PRECAUTIONS | 8 |

#### **CHAPTER 2: HARDWARE CONFIGURATION**

| 2-1        | JUMPERS & CONNECTORS QUICK REFERENCE TABLE | 10 |
|------------|--------------------------------------------|----|
| 2-2        | COMPONENTS' LOCATIONS                      | 11 |
| 2-3        | IDE1 & IDE2 CONNECTOR                      | 12 |
| 2-4        | FLOPPY DISK DRIVE CONNECTOR                | 13 |
| 2-5        | PRINTER CONNECTOR                          | 13 |
| 2-6        | USB0 AND USB1 CONNECTOR                    | 14 |
| 2-7        | LCD CONNECTOR                              | 14 |
| <b>2-8</b> | VGA CONNECTOR                              | 15 |
| 2-9        | MINI-DIN K/B AND MOUSE CONNECTOR           | 15 |
| 2-10       | PS2 KEYBOARD JST 5-PIN CONNECTOR           | 15 |
| 2-11       | ETHERNET CONNECTOR                         | 15 |
| 2-12       | COM1 RS-232                                | 16 |
| 2-13       | COM2 CONNECTOR                             | 16 |
| 2-14       | COM2 FOR RS232/485 SELECT                  | 16 |
| 2-15       | FAN COOLER POWER CONNECTOR                 | 16 |
| 2-16       | LVDS1 CONNECTOR                            | 16 |
| 2-17       | LVDS2 CONNECTOR                            | 17 |
| 2-18       | AUDIO OUTPUT CONNECTOR                     | 17 |
| 2-19       | AT POWER CONNECTOR                         | 17 |
| 2-20       | EXTERNAL SPEAKER CONNECTOR                 | 17 |
| 2-21       | IrDA CONNECTOR                             | 17 |
| 2-22       | FOR FVI CONNECTOR                          | 18 |
| 2-23       | EXTERNAL ATX POWER CONTROL PIN             | 18 |
| 2-24       | POWER BUTTOM                               | 18 |
| 2-25       | MODEM WAKE UP                              | 18 |
| 2-26       | RESET CONNECTOR                            | 18 |
| 2-27       | HDD LED                                    | 18 |
| 2-28       | LCD INVERTER INPUT VOLTAGE                 | 18 |
| 2-29       | POWER INDICATOR                            | 19 |
| 2-30       | LAN ENABLED OR DISABLED SELECT             | 19 |
| 2-31       | CPU CLK SETTING                            | 19 |
| 2-32       | RS-422 ALWAYS ENABLED JUMPER NO RS-485     | 19 |

| 2-33 | COM2 RS-232/422/485 SELECT                    | 19 |
|------|-----------------------------------------------|----|
| 2-34 | COM1 D-SUB PIN1, 9 VOLTAGE OR SIGNAL SELECT   | 19 |
| 2-35 | COM2 D-SUB PIN1, 9 VOLTAGE OR SIGNAL SELECT   | 19 |
| 2-36 | IBM IDE AND CD-II CARD MASTER OR SLAVE SELECT | 20 |
| 2-37 | WDT OUTPUT SELECT                             | 20 |
| 2-38 | LCD PANEL VOLTAGE SELECT                      | 20 |
| 2-39 | BATTERY COMS CLEAR JUMPER                     | 20 |
| 2-40 | AT OR ATX POWER SELECT                        | 20 |
| 2-41 | CompactFlash I/II & IBM MicroDrive SOCKET     | 20 |
| 2-42 | 168-PIN DIMM MEMORY SOCKET                    | 20 |
| 2-43 | MANUFACTURER DEFAULT JUMPER LIST              | 20 |

#### **CHAPTER 3: AGP-4X LCD/VGA/TV**

| 3-1 | DEFINES INTEGRATED SOLUTIONS FOR VALUE PC | 22 |
|-----|-------------------------------------------|----|
|     | MOBINE DESIGNS                            |    |
| 3-2 | HIGH PERFORMANCE CPU INTERFACE            | 22 |
| 3-3 | ADVANCED HIGH-PERFORMANCE DRAM CONTROLLER | 22 |
| 3-4 | EXTENSIVE LCD SUPPORT                     | 24 |
| 3-5 | HIGH SCREEN RESOLUTION CRT SUPPORT        | 25 |
| 3-6 | TFT LCD DATA OUTPUT                       | 26 |
| 3-7 | STN LCD DATA OUTPUT                       | 28 |
| 3-8 | QUICK INSTALLATION GUIDE                  | 30 |

#### **CHAPTER 4: 100/10M ETHERNET**

| 4-1 | INTRODUCTION                    | 40 |
|-----|---------------------------------|----|
| 4-2 | INSTALLATION OF ETHERNET DRIVER | 40 |
| 4-3 | FURTHER INFORMATION             | 44 |
| 4-4 | INTRODUCTION                    | 45 |
| 4-5 | INSTALLATION OF ETHERNET DRIVER | 45 |
| 4-6 | FURTHER INFORMATION             | 47 |

#### **CHAPTER 5: WDT**

| 5-1 | WATCHDOG TIMER FUNCTION       | 49 |
|-----|-------------------------------|----|
| 5-2 | WATCHDOG TIMER SOFTWARE GUIDE | 51 |

#### **CHAPTER 6: AWARD BIOS SETUP**

| 6-1  | INTRODUCTION                      | 53 |
|------|-----------------------------------|----|
| 6-2  | STARTING SETUP                    | 53 |
| 6-3  | MAIN MENU                         | 54 |
| 6-4  | STANDARD CMOS FEATURES            | 56 |
| 6-5  | ADVANCED BIOS FEATURES            | 59 |
| 6-6  | ADVANCED CHIPSET FEATURES         | 62 |
| 6-7  | INTEGRATED PERIPHERALS SETUP      | 66 |
| 6-8  | POWER MANAGEMENT SETUP            | 70 |
| 6-9  | PNP/PCI CONFIGURATION SETUP       | 75 |
| 6-10 | PC HEALTH STATUS                  | 78 |
| 6-11 | FREQUENCY/VOLTAGE CONTROL         | 79 |
| 6-12 | LOAD FAIL-SAFE/OPTIMIZED DEFAULTS | 80 |
| 6-13 | SUPERVISOR/USER PASSWORD SETTING  | 81 |

#### **APPENDIX A: TECHNICAL SUMMARY**

| A-1 | INTERRUPT MAP            | 83 |
|-----|--------------------------|----|
| A-2 | TIMER & DMA CHANNELS MAP | 83 |
| A-3 | RTC & CMOS RAM MAP       | 84 |
| A-4 | I/O & MEMORY MAP         | 85 |

#### **APPENDIX B: TROUBLE SHOOTING**

| <b>B-1</b> | TROUBLE SHOTTING POST MESSAGES | 87 |
|------------|--------------------------------|----|
| <b>B-2</b> | TROUBLE SHOTTING POST BEEP     | 87 |
| <b>B-3</b> | TROUBLE SHOTTING POST CODE     | 90 |

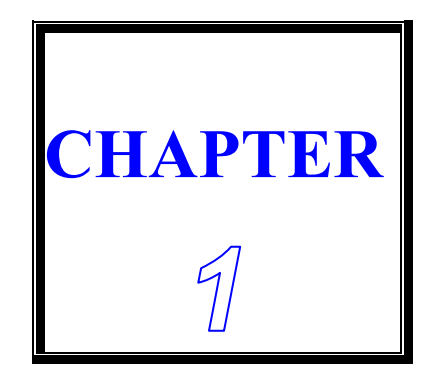

# **INTRODUCTION**

THIS CHAPTER SHOWS THE INFORMATION ABOUT THIS CPU CARD AND ITS SPECIFICATIONS.

**SECTIONS INCLUDE:** 

- \* ABOUT THIS MANUAL
- \* SPECIFICATIONS
- \* SAFETY PRECAUTIONS

#### **1-1 ABOUT THIS MANUAL**

This manual is written to assist you to install and set up the system.

#### **Chapter 1: INTRODUCTION**

This chapter introduces you the background of this manual, and the specifications for this system. Final in this chapter will indicate how to avoid the damages for this SBC.

#### **Chapter 2: HARDWARE CONFIGURATION**

This chapter outlines the components' locations and their functions. It shows the way that how to set jumper and how to configure this card.

#### Chapter 3: AGP-4X LCD/VGA/TV

AGP-4X 64-bit 2D/3D LCD/CRT with 2M~8M SMA memory (share system memory as display memory), support 1024x768 TFT LCD and 1600x1200 true color CRT.

#### **Chapter 4: 100/10M ETHERNET**

This chapter offers the detail information about Ethernet. How to install the configuration also included

#### **Chapter 5: WDT**

Helpful information about Watchdog Timer function.

#### **Chapter 6: AWARD BIOS SETUP**

This chapter indicates how to set up the BIOS configurations.

#### **Appendix A: TECHNICAL SUMMARY**

This appendix gives you the information about the Award BIOS.

#### **Appendix B: TROUBLE SHOOTING**

This appendix outlines the errors and offers you the method how to isolate the problems.

#### **1-2 SPECIFICATIONS**

- \* CPU: Support Intel Socket 370 Tualatin, Pentium III & Celeron CPU up to 1.3GHz or above, ZIF socket. Support 133/100/66 FSB (Front Side Bus)
- \* System chip: VIA VT8606 (PN133T Twister-T) & VT82C686A/B.
- \* Cache memory: Built in CPU
- \* BIOS: Award/AMI BIOS, 256KB (Flash) EPROM
- \* MEMORY: 1 x 168-pin DIMM socket support memory up to 512MB PC133/PC100 SDRAM/ VCM-SDRAM.
- \* AGP-4X LCD/ LVDS/ CRT: AGP-4X Savage4 3D/2D LVDS/TFT/DSTN LCD/CRT W/ 8M~32M SMA memory (share system memory as display memory), support 1600x1200 TFT/DSTN/LVDS (2-channel 110MHz) LCD & 1920x1440 2D/3D CRT. Also support <u>16:9 display (resolution 848x480 and</u> 1280x768).
- \* DVD: Hardware-Assisted MPEG-2 architecture for DVD full-screen video playback
- \* 100/10M Ethernet: Realtek 8139C LAN x 1, or, Intel 82559 LAN x 1
- \* Optional Audio: AC97 Audio signal pin on board
- \* CMOS Backup: CMOS Back up by Li battery.
- \* IrDA and USBx4: USB and IrDA pin header on board
- \* Temperature /fan monitoring: 686B on-chip function
- \* I2C: I2C signal pin.
- \* CompactFlash I/II socket: CF-2 socket for IDE Flash Disk, or, IBM 1.8" MicroDrive 340MB/1GB HDD
- \* PS/2 Keyboard & Mouse connector: DIN & pin header
- \* BUS TYPE: PISA (PCI+ISA) Bus
- \* Speaker: Buzzer on Board.
- \* WATCHDOG: Programmable 0 ~ 256 sec.

- \* ATA100/66/33 IDE Port x 2: Up to 4 x IDE devices.
- \* FDD: Two 3.5" or 5.25" FDD or LS120
- \* Serial Port x 2: RS-232 x1 + RS-232/422/485 x 1 (+5V/+12V Power Output in Pin1 or Pin9)
- \* PARALLEL PORT: Bi-directional SPP/EPP/ECP port
- \* **Power Requirement:** +5V & +12V or **Single +5V** by 4-pin power connector; ATX Power control pin
- \* OPERATING TEMPERATURE: 0 to 60°C (140°F) and 0~85°C CPU support fanless application..
- \* BOARD DIMENSION: 185mm x 122mm (8-layer PCB)
- \* BOARD WEIGHT: 0.34Kg.

#### **1-3 SAFETY PRECAUTIONS**

Follow the messages below to avoid your system from damage.

1. Avoid your system from static electric power on all occasions.

2. Stay safe from the electric shock. Don't touch any components of this card when the power is ON. Always disconnect power when the system is not in use.

3.Remove power when you change any hardware devices. For instance, when you connect a jumper or install any cards, a surge of power may damage the electronic components or the whole system.

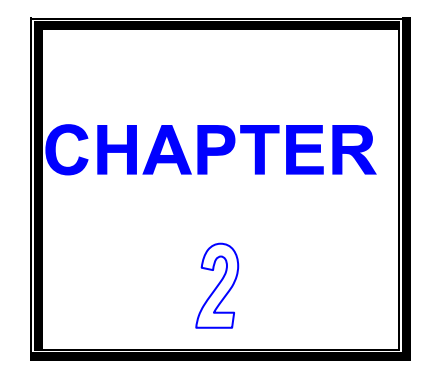

# HARDWARE CONFIGURATION

THIS CHAPTER SHOWS YOU THE CONNECTORS & JUMPER SETTINGS, AND COMPONENTS' LOCATIONS.

SECTIONS INCLUDE:

\* JUMPERS/CONNECTORS QUICK REFERENCE TABLE

\* COMPONENTS' LOCATIONS

\* CONNECTOR PIN ASSIGNMENTS AND JUMPER SETTINGS

#### **2-1JUMPERS/CONNECTORS QUICK REFERENCE TABLE**

| IDE1 & IDE2 CONNECTOR                         | IDE1&IDE2 |
|-----------------------------------------------|-----------|
| FLOPPY DISK DRIVE CONNECTOR                   | FDD       |
| PRINTER CONNECTOR                             | PRINT     |
| USB0 AND USB1 CONNECTOR                       | USB       |
| LCD CONNECTOR                                 | LCD       |
| VGA CONNECTOR                                 | VGA       |
| PS/2 KEYBOARD AND MOUSE DIN CONNECTOR         | KB/MS     |
| PS2 KEYBOARD JST 5-PIN CONNECTOR              | KB        |
| ETHERNET CONNECTOR                            | LAN       |
| COM1 CONNECTOR                                | СОМА      |
| COM2 CONNECTOR                                | СОМВ      |
| COM2 FOR RS232/485 SELECT                     | JP1~JP4   |
| FAN COOLER POWER CONNECTOR                    | FAN1      |
| LVDS1 CONNECTOR                               | LVDS1     |
| LVDS2 CONNECTOR                               | LVDS2     |
| AUDIO OUTPUT CONNECTOR                        | AUDIO     |
| AT POWER CONNECTOR                            | CN1       |
| EXTERNAL SPEAKER CONNECTOR                    | SPK1      |
| IrDA CONNECTOR                                | IR        |
| FOR FVI CONNECTOR                             | CN2       |
| EXTERNAL ATX POWER CONNECTOR                  | CN3       |
| POWER BUTTOM                                  | CN5       |
| MODEM WAKE UP                                 | JWOM1     |
| RESET CONNECTOR                               | RST       |
| HDD LED                                       | J1        |
| LCD INVERTER INPUT VOLTAGE                    | J2        |
| POWER INDICATION                              | J4        |
| LAN ENABLED OR DISABLED SELECT                | J5        |
| CPU CLK SETTING                               | JP5       |
| RS-422 ALWAYS ENABLED JUMPER NO RS-485        | JP6       |
| COM2 RS-232/422/485 SELECT                    | JP7       |
| COM1 D-SUB PIN1, 9 VOLTAGE OR SIGNAL SELECT   | JP8       |
| COM2 D-SUB PIN1, 9 VOLTAGE OR SIGNAL SELECT   | JP9       |
| IBM IDE AND CD-II CARD MASTER OR SLAVE SELECT | JP10      |
| WDT OUTPUT SELECT                             | JP11      |
| LCD PANEL VOLTAGE SELECT                      | JP12      |
| BATTERY COMS CLEAR JUMPER                     | JP14      |
| AT OR ATX POWER SELECT                        | JP16      |
| CompactFlash I/II & IBM MicroDrive SOCKET     | CF2       |
| 168-PIN DIMM MEMORY SOCKET                    | DIMM      |
| MANUFACTURER DEFAULT JUMPER LIST              | CN4       |

#### **2-2 COMPONENTS' LOCATIONS**

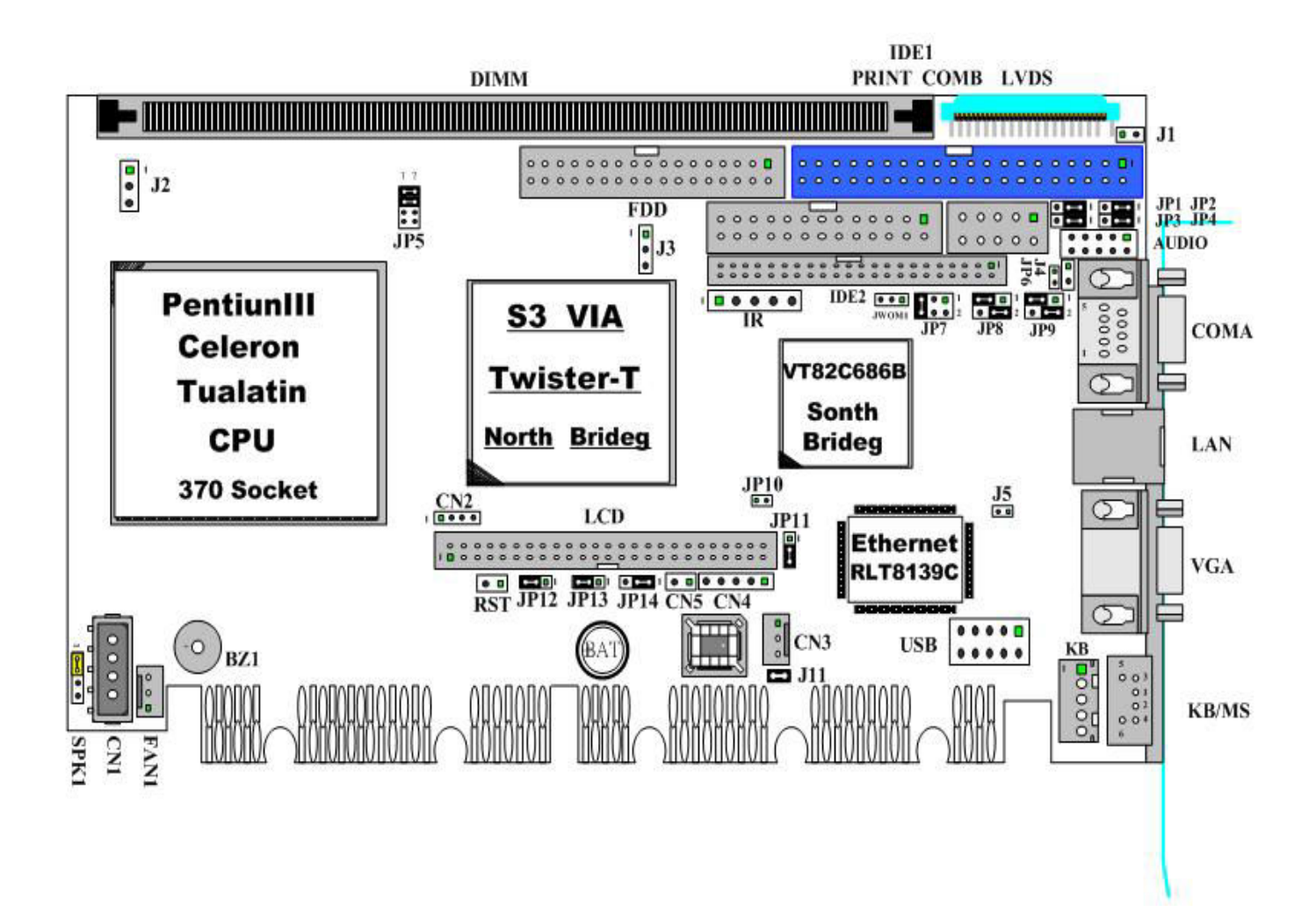

# 2-3 IDE1 & IDE2 CONNECTOR (IDE1 & IDE2)

| PIN | ASSIGNMENT      | PIN | ASSIGNMENT      |
|-----|-----------------|-----|-----------------|
| 1   | RESET           | 2   | GND             |
| 3   | HD7             | 4   | HD8             |
| 5   | HD6             | 6   | HD9             |
| 7   | HD5             | 8   | HD10            |
| 9   | HD4             | 10  | HD11            |
| 11  | HD3             | 12  | HD12            |
| 13  | HD2             | 14  | HD13            |
| 15  | HD1             | 16  | HD14            |
| 17  | HD0             | 18  | HD15            |
| 19  | GND             | 20  | NC              |
| 21  | DREQ            | 22  | GND             |
| 23  | IOW             | 24  | GND             |
| 25  | IOR             | 26  | GND             |
| 27  | IORDY           | 28  | GND             |
| 29  | DACK            | 30  | GND             |
| 31  | IRQ             | 32  | SINGLE GND      |
| 33  | SA1             | 34  | NC              |
| 35  | SA0             | 36  | SA2             |
| 37  | HDCS0           | 38  | HDCS1           |
| 39  | DASP            | 40  | GND             |
| 41  | +5V (IDE2 ONLY) | 42  | +5V (IDE2 ONLY) |
| 43  | GND (IDE2 ONLY) | 44  | NC (IDE2 ONLY)  |

### **2-4 FLOPPY DISK DRIVE CONNECTOR (FDD)**

| PIN | ASSIGNMENT | PIN | ASSIGNMENT |
|-----|------------|-----|------------|
| 1   | GND        | 2   | DENSEL     |
| 3   | GND        | 4   | NC         |
| 5   | GND        | 6   | DRATE0     |
| 7   | GND        | 8   | INDEX      |
| 9   | GND        | 10  | MTR0       |
| 11  | GND        | 12  | DRV1       |
| 13  | GND        | 14  | DRV0       |
| 15  | GND        | 16  | MTR1       |
| 17  | GND        | 18  | DIR        |
| 19  | GND        | 20  | STEP       |
| 21  | GND        | 22  | WDATA      |
| 23  | GND        | 24  | WGATE      |
| 25  | GND        | 26  | TRK0       |
| 27  | GND        | 28  | WRTPRT     |
| 29  | GND        | 30  | RDATA      |
| 31  | GND        | 32  | SEL        |
| 33  | GND        | 34  | DSKCHG     |

### **2-5 PRINTER CONNECTOR (PRINT)**

| PIN | ASSIGNMENT | PIN | ASSIGNMENT |
|-----|------------|-----|------------|
| 1   | STROB      | 2   | AUTOFD     |
| 3   | PD0        | 4   | ERROR      |
| 5   | PD1        | 6   | INIT       |
| 7   | PD2        | 8   | SLCTIN     |
| 9   | PD3        | 10  | GND        |
| 11  | PD4        | 12  | GND        |
| 13  | PD5        | 14  | GND        |
| 15  | PD6        | 16  | GND        |
| 17  | PD7        | 18  | GND        |
| 19  | ACK        | 20  | GND        |
| 21  | BUSY       | 22  | GND        |
| 23  | PE         | 24  | GND        |
| 25  | SLCT       | 26  | NC         |

#### 2-6 USB 0 AND 1 CONNECTOR (USB)

| PIN | ASSIGNMENT | PIN | ASSIGNMENT |
|-----|------------|-----|------------|
| 1   | VCC        | 2   | VCC        |
| 3   | UV0-       | 4   | UV1-       |
| 5   | UV0+       | 6   | UV1+       |
| 7   | GND        | 8   | GND        |
| 9   | GND        | 10  | GND        |

#### 2-7 LCD CONNECTOR (LCD)

| PIN | ASSIGNMENT      | PIN | ASSIGNMENT      |
|-----|-----------------|-----|-----------------|
| 1   | +12V            | 2   | +12V            |
| 3   | GND             | 4   | GND             |
| 5   | +5V/3.3V (JP12) | 6   | +5V/3.3V (JP12) |
| 7   | ENAVEE          | 8   | GND             |
| 9   | PD0             | 10  | PD1             |
| 11  | PD2             | 12  | PD3             |
| 13  | PD4             | 14  | PD5             |
| 15  | PD6             | 16  | PD7             |
| 17  | PD8             | 18  | PD9             |
| 19  | PD10            | 20  | PD11            |
| 21  | PD12            | 22  | PD13            |
| 23  | PD14            | 24  | PD15            |
| 25  | PD16            | 26  | PD17            |
| 27  | PD18            | 28  | PD19            |
| 29  | PD20            | 30  | PD21            |
| 31  | PD22            | 32  | PD23            |
| 33  | PD24            | 34  | PD25            |
| 35  | SHFCLK          | 36  | VSYNC           |
| 37  | M(D.0)          | 38  | HSYNC           |
| 39  | GND             | 40  | ENABLK          |
| 41  | PD26            | 42  | PD27            |
| 43  | PD28            | 44  | PD29            |
| 45  | PD30            | 46  | PD31            |
| 47  | PD32            | 48  | PD33            |
| 49  | PD34            | 50  | PD35            |

Note: 'Chapter 3' show Data Output PD0 ~ PD23 for different LCD.

You can see "Advanced chipset feature" Panel Type select

#### 2-8 VGA CONNECTOR (VGA)

| PIN | ASSIGNMENT | PIN | ASSIGNMENT |
|-----|------------|-----|------------|
| 1   | RED        | 2   | GREEN      |
| 3   | BLUE       | 4   | NC         |
| 5   | GND        | 6   | GND        |
| 7   | GND        | 8   | GND        |
| 9   | VCC        | 10  | GND        |
| 11  | NC         | 12  | DCSDA      |
| 13  | H-SYNC     | 14  | V-SYNC     |
| 15  | DCSCL      |     |            |

#### **2-9 MINI-DIN K/B AND MOUSE CONNECTOR (KB/MS)**

| PIN | ASSIGNMENT    | PIN | ASSIGNMENT |
|-----|---------------|-----|------------|
| 1   | KEYBOARD DATA | 2   | MOUSE DATA |
| 3   | GND           | 4   | VCC        |
| 5   | KEYBOARD CLK  | 6   | MOUSE CLK  |

#### 2-10 PS2 KEYBOARD JST 5-PIN CONNECTOR (KB)

| PIN | ASSIGNMENT  | PIN | ASSIGNMENT |
|-----|-------------|-----|------------|
| 1   | MOUSE CLOCK | 2   | MOUSE DATA |
| 3   | NC          | 4   | GND        |
| 5   | VCC         |     |            |

#### **2-11 ETHERNET CONNECTOR (LAN)**

| PIN | ASSIGNMENT | PIN | ASSIGNMENT |
|-----|------------|-----|------------|
| 1   | TX+        | 2   | TX-        |
| 3   | RX-        | 4   | NC         |
| 5   | NC         | 6   | RX+        |
| 7   | NC         | 8   | NC         |
| 9   | LINK       | 10  | SIGNAL     |
| 11  | ACTIVE     | 12  | SIGNAL     |

#### 2-12 COM1 RS-232 (COMA)

| PIN | ASSIGNMENT | PIN | ASSIGNMENT |
|-----|------------|-----|------------|
| 1   | DCD1       | 2   | RXD1       |
| 3   | TXD1       | 4   | DTR1       |
| 5   | GND        | 6   | DSR1       |
| 7   | RTS1       | 8   | CTS1       |
| 9   | RI1        |     |            |

#### 2-13 COM 2 CONNECTOR (COMB)

| PIN | ASSIGNMENT | PIN | ASSIGNMENT |
|-----|------------|-----|------------|
| 1   | JP1        | 2   | DSR        |
| 3   | JP2        | 4   | RTS        |
| 5   | JP3        | 6   | CTS        |
| 7   | JP4        | 8   | RI1/12V    |
| 9   | GND        | 10  | NC         |

#### 2-14 COM2 FOR RS232/485 SELECT (JP1/JP2/JP3/JP4)

|                 | 1-2 ON | 2-3 ON |
|-----------------|--------|--------|
| JP1/JP2/JP3/JP4 | RS-232 | RS-485 |

#### **2-15 FAN COOLER POWER CONNECTOR (FAN)**

| PIN | ASSIGNMENT | PIN | ASSIGNMENT |
|-----|------------|-----|------------|
| 1   | FANCS      | 2   | +12V       |
| 3   | GND        |     |            |

#### 2-16 LVDS1 CONNECTOR (LVDS1)

| PIN | ASSIGNMENT | PIN | ASSIGNMENT |
|-----|------------|-----|------------|
| 1   | VDD        | 2   | VDD        |
| 3   | GND        | 4   | GND        |
| 5   | RX0-       | 6   | RX0+       |
| 7   | GND        | 8   | RX1-       |
| 9   | RX1+       | 10  | GND        |
| 11  | RX2-       | 12  | RX2+       |
| 13  | GND        | 14  | RXCK-      |
| 15  | RXCK+      | 16  | GND        |
| 17  | RX3-       | 18  | RX3+       |
| 19  | GND        | 20  | GND        |

#### 2-17 LVDS2 CONNECTOR (LVDS2)

| PIN | ASSIGNMENT | PIN | ASSIGNMENT |
|-----|------------|-----|------------|
| 1   | VDD        | 2   | VDD        |
| 3   | GND        | 4   | GND        |
| 5   | RX0-       | 6   | RX0+       |
| 7   | GND        | 8   | RX1-       |
| 9   | RX1+       | 10  | GND        |
| 11  | RX2-       | 12  | RX2+       |
| 13  | GND        | 14  | RXCK-      |
| 15  | RXCK+      | 16  | GND        |
| 17  | RX3-       | 18  | RX3+       |
| 19  | GND        | 20  | GND        |

#### 2-18 AUDIO OUTPUT CONNECTOR (AUDIO)

| PIN | ASSIGNMENT | PIN | ASSIGNMENT |
|-----|------------|-----|------------|
| 1   | LINR       | 2   | GND        |
| 3   | GND        | 4   | LINL       |
| 5   | GND        | 6   | MIN        |
| 7   | MIN        | 8   | GND        |
| 9   | LOUTR      | 10  | LOUTL      |

#### 2-19 AT POWER CONNECTOR (CN1)

| PIN | ASSIGNMENT | PIN | ASSIGNMENT |
|-----|------------|-----|------------|
| 1   | +12        | 2   | GND        |
| 3   | GND        | 4   | +5V        |

#### **2-20 EXTERNAL SPEAKER CONNECTOR (SPK1)**

| PIN | ASSIGNMENT | PIN | ASSIGNMENT |
|-----|------------|-----|------------|
| 1   | SPKN       | 2   | SPKA       |
| 3   | NC         | 4   | GND        |

#### 2-21 IrDA CONNECTOR (IR)

| PIN | ASSIGNMENT | PIN | ASSIGNMENT |
|-----|------------|-----|------------|
| 1   | VCC        | 2   | NC         |
| 3   | IR-RX      | 4   | GND        |
| 5   | IR-TX      |     |            |

### **2-22 FOR DVI CONNECTOR (CN2)**

| PIN | ASSIGNMENT | PIN | ASSIGNMENT |
|-----|------------|-----|------------|
| 1   | SPD1       | 2   | SPCLK1     |
| 3   | GOP0       | 4   | FPTEST     |

#### **2-23 EXTERNAL ATX POWER CONTROL PIN (J13)**

| PIN | ASSIGNMENT | PIN | ASSIGNMENT |
|-----|------------|-----|------------|
| 1   | ALWAYS 5V  | 2   | POWER ON   |
| 3   | GND        |     |            |

Note: Refer to the diagram on the previous page for the location of PW/ON.

This CPU board can support an advanced soft power switch function if an ATX power supply is used. To enable the soft power switch function:

- 1. Take the specially designed ATX-to-PS/2 power cable out of MAT-673's accessory bag.
- 2. Connect the 3-pin plug of the cable to EXTATX (ATX feature connector).
- 3. Connect the power on/off button to PW/ON. (A momentary type of button should be used).

#### 2-24 POWER BUTTOM (CN5)

#### 2-25 MODEM WAKE UP (JWOM1)

| PIN | ASSIGNMENT | PIN | ASSIGNMENT |
|-----|------------|-----|------------|
| 1   | 5V         | 2   | GND        |
| 3   | SIGNAL     |     |            |

#### 2-26 RESET CONNECTOR (RST)

#### 2-27 HDD LED (J1)

| PIN | ASSIGNMENT | PIN | ASSIGNMENT |
|-----|------------|-----|------------|
| 1   | VCC        | 2   | SIGNAL     |

#### **2-28 LCD INVERTER INPUT VOLTAGE (J2)**

| PIN1 | PIN2 | PIN3 |
|------|------|------|
| +12V | GND  | +5V  |

#### 2-29 POWER INDICATOR (J4)

|    | ON        | POS       | STR        | STD        |
|----|-----------|-----------|------------|------------|
| D2 | OFF(RED)  | ON(RED)   | ON(RED)    | OFF(RED)   |
| J4 | ON(GREEN) | ON(GREEN) | OFF(GREEN) | OFF(GREEN) |

#### 2-30 LAN ENABLED OR DISABLED (J5)

1-2 ON: DISABLED

1-2 OFF: ENABLED

#### 2-31 CPU CLK SETTING (JP5)

| PIN<br>CPU CLK | 1-2 | 3-4 | 5-6 | 7-8 |
|----------------|-----|-----|-----|-----|
| AUTO           | ON  | ON  | OFF | OFF |
| 66 MHz         | OFF | OFF | ON  | ON  |
| 100 MHz        | OFF | OFF | OFF | ON  |
| 133 MHz        | OFF | OFF | OFF | OFF |

#### 2-32 RS-422 ALWAYS ENABLED JUMPER NO RS-485 (JP6)

| PIN | ASSIGNMENT | PIN | ASSIGNMENT |
|-----|------------|-----|------------|
| 1   | +5V        | 2   | RTSB-      |

#### 2-33 COM2 RS-232/422/485 SELECT (JP7)

1-2 ON: RS-485

3-4 ON: RS-422

5-6 ON: RS-232

#### 2-34 COM1 D-SUB PIN 1, 9 VOLTAGE OR SIGNAL SELECT (JP8)

1-3 ON: +12V 2-4 ON: DCD (Default) 3-5 ON: RI (Default) 4-6 ON: VCC5V

#### 2-35 COM2 D-SUB PIN 1, 9 VOLTAGE OR SIGNAL SELECT (JP9)

1-3 ON: +12V 2-4 ON: DCD (Default) 3-5 ON: RI (Default) 4-6 ON: VCC5V

#### 2-36 IBM IDE AND CF-II CARD MASTER OR SLAVE (J10)

1-2 ON: Master

1-2 OFF: Slave

#### 2-37 WDT OUTPUT SELECT (J11)

WatchDog Timer Output for System Reset or IRQ11 Selection.

When Jumper 1-2 ON, then output signal of WDT will generate a interrupt signal to IRQ11. Once the system accept the interrupt request, will release a ISR address (CS:E000 IP:0000) for user. User can write some interrupt service routine here, to develop application software. 1-2 ON: IRQ11. 2-3 ON: SYSTEM RESET.

#### **2-38 LCD PANEL VOLTAGE SELECT (JP12)**

1-2 ON: Flat Panel LCDVCC +5V. 2-3 ON: Flat Panel LCDVCC +3.3V.

#### **2-39 BATTERY CMOS CLEAR JUMPER (JP14)**

1-2 ON: Default

2-3 ON: Clear CMOS

**2-40 AT OR ATX POWER SELECT (JP16)** 

**1-2 ON: ATX** 

2-3 ON: AT

#### 2-41 CompactFlash I/II & IBM MicroDrive SOCKET(CF2)

CompactFlash II socket support CompactFlash type I & II module which meet True IDE specifications, such as: IDE Flash Disk Module or IBM 1.8" MicroDrive 340MB or 1GB HDD.

WARNING: CF II socket support +5V Module only.

#### 2-42 168-PIN DIMM MEMORY SOCKET (DIMM)

This CPU Card use 168-pin DIMM Module.

#### **2-43 MANUFACTURER DEFAULT JUMPER LIST**

Factory default jumper list as below: CN4: PROGRAM CONNECTOR

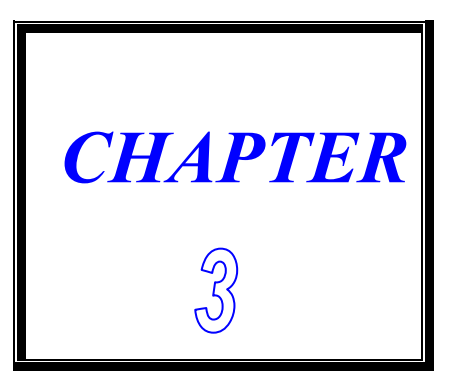

# AGP LCD/VGA/TV

THIS CHAPTER SHOWS THE INFORMATION ABOUT VGA FUNCTIONS.

**SECTIONS INCLUDE:** 

- \* DEFINES INTEGRATED SOLUTIONS FOR VALUE PC MOBILE DESIGNS
- \* HIGH PERFORMANCE CPU INTERFACE
- \* ADVANCED HIGH-PERFORMANCE DRAM CONTROLLER
- \* EXTENSIVE LCD SUPPORT
- \* HIGH SCREEN RESOLUTION CRT SUPPORT
- \* TFT LCD DATA OUTPUT
- \* STN LCD DATA OUTPUT
- \* QUICK INSTALLATION GUIDE

#### **3-1** Defines Integrated Solutions for Value PC Mobile Designs

- Ψ High performance SMA North Bridge: Integrated VIA Apollo Pro133A and S3® Savage4<sup>™</sup> in a single chip

- Note: If you need installation WinNT40 Server VGA. Remember you need installation WinNT40 Server Pack3 or up (4 ~ 6). If you don't install first then you can't install S3 VGA driver.

#### **3-2** High Performance CPU Interface

- **Ψ** Support for Intel® Pentium<sup>™</sup> "Tualatin" processors
- **Ψ** 66/100/133 MHz CPU Front Side Bus (FSB)
- $\Psi$  Five outstanding transactions (four In-Order Queue (IOQ) plus one output latch)
- $\Psi$  Dynamic deferred transaction support

#### **3-3** Advanced High-Performance DRAM Controller

- **Ψ** DRAM interface runs synchronous (100/100 or 133/133) mode or pseudo -synchronous (100/66, 100/133, 133/100) mode with FSB
- $\Psi$  Concurrent CPU, AGP, and PCI access
- $\Psi$  Supports SDRAM and VCM SDRAM memory types
- **Ψ** 64-bit data width
- **Ψ** SDRAM X-1-1-1-1-1 back-to-back accesses

#### Integrated Savage4 2D/3D/Video Accelerator

- **Ψ** Optimized Shared Memory Architecture (SMA)
- $\Psi$  8 / 16 / 32 MB frame buffer using system memory
- $\Psi$  Floating point triangle setup engine

- $\Psi$  Single cycle 128-bit 3D architecture
- $\Psi$  8M triangles/second setup engine
- $\Psi$  140M pixels/second trilinear fill rate
- Ψ Full internal AGP 4x performance
- **Ψ** S3 DX7 texture compression (S3TC<sup>™</sup>)
- $\Psi$  Next generation, 128-bit 2D graphics engine
- $\Psi$  High quality DVD video playback
- $\Psi$  2D/3D resolutions up to 1920x1440 is CRT

#### **3D Rendering Features**

- **Ψ** Single-pass Single-pass textures
- $\Psi$  Anisotropic filtering
- **Ψ** 8-bit stencil buffer
- $\Psi$  32-bit true color rendering
- $\Psi$  Specular lighting and diffuse shading
- $\Psi$  Alpha blending modes
- $\Psi$  Massive 2K x 2K textures
- $\Psi$  MPEG-2 video textures
- $\Psi$  Vertex and table fog
- **Ψ** 16 or 24-bit Z-buffering
- $\Psi\,$  Reflection mapping, texture morphing, shadows, procedural textures and atmospheric effects

#### **2D Hardware Acceleration Features**

- **Ψ** ROP3 Ternary Raster Operation BitBLTs
- $\Psi$  8, 16, and 32 bpp mode acceleration

#### Motion Video Architecture

- $\Psi$  Planar to packed format conversion
- $\Psi$  Motion compensation for full speed DVD playback
- $\Psi$  Hardware subpicture blending and highlights
- $\Psi$  Multiple video windows for video conferencing
- $\Psi$  Contrast, hue, saturation, brightness and gamma controls
- $\Psi$  Digital port for NTSC/PAL TV encoders

#### **3-4 Extensive LCD Support**

- $\Psi$  36-bit DSTN/TFT flat panel interface with 256 gray shade support
- $\Psi$  Integrated 2-channel 110 MHz LVDS interface
- $\Psi$  Support for all resolutions up to 1600x1200 is LCD
- **Ψ** ZV-Port Interface
- $\Psi$  Panel power sequencing
- $\Psi$  Hardware Suspend/Standby control

#### Flat Panel Monitor Support

- $\Psi$  12-bit TFT flat panel interface to TMDS encoders

#### **Concurrent PCI Bus Controller**

- $\Psi$  PCI 2.2 compliant, 32-bit 3.3V PCI interface with 5V tolerant inputs
- **Ψ** Supports up to 5 PCI masters
- $\Psi$  PCI to system memory data streaming support
- $\Psi$  Delay transaction from PCI master accessing DRAM

#### Advanced System Power Management Support

- $\Psi$  Dynamic power down of SDRAM (CKE)
- $\Psi$  Independent clock stop controls for CPU / SDRAM, AGP, and PCI bus
- $\Psi$  PCI and AGP bus clock run and clock generator control
- $\Psi$  VTT suspend power plane preserves memory data
- $\Psi$  Suspend-to-DRAM and self-refresh power down
- $\Psi$  Low-leakage I/O pads
- $\Psi$  ACPI 1.0B and PCI Bus Power Management 1.1 compliant

# **3-5** High Screen Resolution CRT Support

| <b>Resolutions Supported</b> | System Memory<br>Frame Buffer Size |              |  |  |
|------------------------------|------------------------------------|--------------|--|--|
|                              | 8MB                                | 16/32 MB     |  |  |
| 640x480x8/16/32              | $\checkmark$                       | $\checkmark$ |  |  |
| 800x600x8/16/32              | $\checkmark$                       | $\checkmark$ |  |  |
| 1024x768x8/16/32             | $\checkmark$                       | $\checkmark$ |  |  |
| 1280x1024x8                  | $\checkmark$                       | $\checkmark$ |  |  |
| 1280x1024x16                 | $\checkmark$                       | $\checkmark$ |  |  |
| 1280x1024x32                 | $\checkmark$                       | $\checkmark$ |  |  |
| 1600x1200x8                  | $\checkmark$                       | $\checkmark$ |  |  |
| 1600x1200x16                 | $\checkmark$                       | $\checkmark$ |  |  |
| 1600x1200x32                 | $\checkmark$                       | $\checkmark$ |  |  |
| 1920x1440x8                  | $\checkmark$                       | $\checkmark$ |  |  |
| 1920x1440x16                 | $\checkmark$                       | $\checkmark$ |  |  |

### **3-6 TFT LCD DATA OUTPUT**

#### (SR3D\_3=0)

| Pin  | TFT        | TFT | TFT        | TFT  | TFT        | TFT         | TFT        | TFT  | TFT        | Note |
|------|------------|-----|------------|------|------------|-------------|------------|------|------------|------|
| Name | 9          | 2x9 | 12         | 2x12 | 15         | 2x15        | 18         | 2x18 | 24         |      |
| BD0  |            |     |            |      |            |             | DA         | D00  | D2         |      |
|      |            |     |            |      |            |             | RU         |      |            |      |
|      |            |     |            |      | DO         | <b>B</b> 00 | D4         |      |            |      |
| PD2  |            |     |            |      | RU         |             | RI         | RU1  | КЭ         |      |
| PD3  |            |     | DO         | Daa  | <b>D</b> 4 | R10         | DO         | R11  | <b>D</b> 4 |      |
| PD4  |            |     | RU         | RUU  | RI         | R01         | R2         | R02  | R4         |      |
| PD5  |            | Daa | <b>D</b> 4 | R10  |            | R11         | <b>D</b> 0 | R12  | <b>D</b> 5 |      |
| PD6  | RU         | R00 | R1         | R01  | R2         | R02         | R3         | R03  | R5         |      |
| PD7  | <b>D</b> ( | R10 |            | R11  |            | R12         | <b>.</b>   | R13  | R1         |      |
| PD8  | R1         | R01 | R2         | R02  | R3         | R03         | R4         | R04  | R6         |      |
| PD9  |            | R11 |            | R12  |            | R13         |            | R14  |            |      |
| PD10 | R2         | R02 | R3         | R03  | R4         | R04         | R5         | R05  | <b>R</b> 7 |      |
| PD11 |            | R12 |            | R13  |            | R14         |            | R15  |            |      |
| PD12 |            |     |            |      |            |             | G0         | G00  | G2         |      |
| PD13 |            |     |            |      |            |             |            | G10  | G0         |      |
| PD14 |            |     |            |      | G0         | G00         | G1         | G01  | G3         |      |
| PD15 |            |     |            |      |            | G10         |            | G11  |            |      |
| PD16 |            |     | G0         | G00  | G1         | G01         | G2         | G02  | G4         |      |
| PD17 |            |     |            | G10  |            | G11         |            | G12  |            |      |
| PD18 | G0         | G00 | G1         | G01  | G2         | G02         | G3         | G03  | G5         |      |
| PD19 |            | G10 |            | G11  |            | G12         |            | G13  | G1         |      |
| PD20 | G1         | G01 | G2         | G02  | G3         | G03         | G4         | G04  | G6         |      |
| PD21 |            | G11 |            | G12  |            | G13         |            | G14  |            |      |
| PD22 | G2         | G02 | G3         | G03  | G4         | G04         | G5         | G05  | G7         |      |
| PD23 |            | G12 |            | G13  |            | G14         |            | G15  |            |      |
| PD24 |            |     |            |      |            |             | B0         | B00  | B2         |      |
| PD25 |            |     |            |      |            |             |            | B10  | B0         |      |
| PD26 |            |     |            |      | B0         | B00         | B1         | B01  | B3         |      |
| PD27 |            |     |            |      |            | B10         |            | B11  |            |      |
| PD28 |            |     | B0         | B00  | B1         | B01         | B2         | B02  | B4         |      |
| PD29 |            |     |            | B10  |            | B11         |            | B12  |            |      |
| PD30 | B0         | B00 | B1         | B01  | B2         | B02         | B3         | B03  | B5         |      |
| PD31 |            | B10 |            | B11  |            | B12         |            | B13  | B1         |      |
| PD32 | B1         | B01 | B2         | B02  | B3         | B03         | B4         | B04  | B6         |      |
| PD33 |            | B11 |            | B12  |            | B13         |            | B14  |            |      |
| PD34 | B2         | B02 | B3         | B03  | B4         | B04         | B5         | B05  | B7         |      |
| PD35 |            | B12 |            | B13  |            | B14         |            | B15  |            |      |

#### (SR3D\_3=1) IS DEFAULT ASSIGNMENT

| Pin  | TFT TFT   |            | TFT       |
|------|-----------|------------|-----------|
| Name | 18        | 2x18       | 24        |
| PD0  |           | R14        | <b>B0</b> |
| PD1  |           | R15        | <b>B1</b> |
| PD2  | <b>B0</b> | <b>B00</b> | <b>B2</b> |
| PD3  | <b>B1</b> | <b>B01</b> | <b>B3</b> |
| PD4  | <b>B2</b> | <b>B02</b> | <b>B4</b> |
| PD5  | <b>B3</b> | <b>B03</b> | <b>B5</b> |
| PD6  | <b>B4</b> | <b>B04</b> | <b>B6</b> |
| PD7  | <b>B5</b> | <b>B05</b> | <b>B7</b> |
| PD8  |           | R12        | <b>G0</b> |
| PD9  |           | R13        | G1        |
| PD10 | <b>G0</b> | G00        | <b>G2</b> |
| PD11 | G1        | G01        | G3        |
| PD12 | <b>G2</b> | G02        | <b>G4</b> |
| PD13 | G3        | G03        | G5        |
| PD14 | G4        | G04        | <b>G6</b> |
| PD15 | G5        | G05        | G7        |
| PD16 |           | R10        | <b>R0</b> |
| PD17 |           | <b>R11</b> | <b>R1</b> |
| PD18 | <b>R0</b> | <b>R00</b> | <b>R2</b> |
| PD19 | <b>R1</b> | <b>R01</b> | <b>R3</b> |
| PD20 | <b>R2</b> | <b>R02</b> | <b>R4</b> |
| PD21 | <b>R3</b> | <b>R03</b> | <b>R5</b> |
| PD22 | <b>R4</b> | <b>R04</b> | <b>R6</b> |
| PD23 | <b>R5</b> | R05        | <b>R7</b> |
| PD24 |           | G10        |           |
| PD25 |           | G11        |           |
| PD26 |           | G12        |           |
| PD27 |           | G13        |           |
| PD28 |           | G14        |           |
| PD29 |           | G15        |           |
| PD30 |           | <b>B10</b> |           |
| PD31 |           | <b>B11</b> |           |
| PD32 |           | <b>B12</b> |           |
| PD33 |           | <b>B13</b> |           |
| PD34 |           | <b>B14</b> |           |
| PD35 |           | B15        |           |

# 3-7 STN LCD DATA OUTPUT (SR3D\_3=0)

| Pin  | SS-STN | SS-STN | SS-STN | DD-STN | DD-STN | DD-STN | Note |
|------|--------|--------|--------|--------|--------|--------|------|
| Name | 8      | 16     | 24     | 8      | 16     | 24     |      |
| PD0  | R0     | R0     | R0     | LR0    | LR0    | LR0    |      |
| PD1  | G0     | G0     | G0     |        |        | LR3    |      |
| PD2  | B0     | B0     | B0     | LG0    | LG0    | LG0    |      |
| PD3  | R1     | R1     | R1     |        |        |        |      |
| PD4  | G1     | G1     | G1     | LB0    | LB0    | LB0    |      |
| PD5  | B1     | B1     | B1     |        |        |        |      |
| PD6  | R2     | R2     | R2     | LR1    | LR1    | LR1    |      |
| PD7  | G2     | G2     | G2     |        |        | LG3    |      |
| PD8  |        | B2     | B2     |        | LG1    | LG1    |      |
| PD9  |        | R3     | R3     |        |        |        |      |
| PD10 |        | G3     | G3     |        | LR2    | LB1    |      |
| PD11 |        | B3     | B3     |        |        |        |      |
| PD12 |        | R4     | R4     |        | LG2    | LR2    |      |
| PD13 |        | G4     | G4     |        |        | LB3    |      |
| PD14 |        | B4     | B4     |        |        | LG2    |      |
| PD15 |        | R5     | R5     |        |        |        |      |
| PD16 |        |        | G5     |        |        | LB2    |      |
| PD17 |        |        | B5     |        |        |        |      |
| PD18 |        |        | R6     | UR0    | UR0    | UR0    |      |
| PD19 |        |        | G6     |        |        | UR3    |      |
| PD20 |        |        | B6     | UG0    | UG0    | UG0    |      |
| PD21 |        |        | R7     |        |        |        |      |
| PD22 |        |        | G7     | UB0    | UB0    | UB0    |      |
| PD23 |        |        | B7     |        |        |        |      |
| PD24 |        |        |        | UR1    | UR1    | UR1    |      |
| PD25 |        |        |        |        |        | UG3    |      |
| PD26 |        |        |        |        | UG1    | UG1    |      |
| PD27 |        |        |        |        |        |        |      |
| PD28 |        |        |        |        | UB1    | UB1    |      |
| PD29 |        |        |        |        |        |        |      |
| PD30 |        |        |        |        | UR2    | UR2    |      |
| PD31 |        |        |        |        |        | UB3    |      |
| PD32 |        |        |        |        | UG2    | UG2    |      |
| PD33 |        |        |        |        |        |        |      |
| PD34 |        |        |        |        |        | UB2    |      |
| PD35 |        |        |        |        |        |        |      |

#### (SR3D\_3=1) IS DEFAULT ASSIGNMENT

| Pin  | DD-STN | DD-STN |
|------|--------|--------|
| Name | 16     | 24     |
| PD0  |        | LB3    |
| PD1  |        | LB2    |
| PD2  | LB1    | LB1    |
| PD3  | LB0    | LB0    |
| PD4  |        | UB3    |
| PD5  |        | UB2    |
| PD6  | UB1    | UB1    |
| PD7  | UB0    | UB0    |
| PD8  |        | LG3    |
| PD9  | LG2    | LG2    |
| PD10 | LG1    | LG1    |
| PD11 | LG0    | LG0    |
| PD12 |        | UG3    |
| PD13 | UG2    | UG2    |
| PD14 | UG1    | UG1    |
| PD15 | UG0    | UG0    |
| PD16 |        | LR3    |
| PD17 | LR2    | LR2    |
| PD18 | LR1    | LR1    |
| PD19 | LR0    | LR0    |
| PD20 |        | UR3    |
| PD21 | UR2    | UR2    |
| PD22 | UR1    | UR1    |
| PD23 | UR0    | UR0    |
| PD24 |        |        |
| PD25 |        |        |
| PD26 |        |        |
| PD27 |        |        |
| PD28 |        |        |
| PD29 |        |        |
| PD30 |        |        |
| PD31 |        |        |
| PD32 |        |        |
| PD33 |        |        |
| PD34 |        |        |
| PD35 |        |        |

#### **3-8 QUICK INSTALLATION GUIDE**

#### ☆VGA DRIVER FOR WIN9X & ME

You will install VGA driver first Step A: Double click "4in1440.exe"

B: Click "Next >"

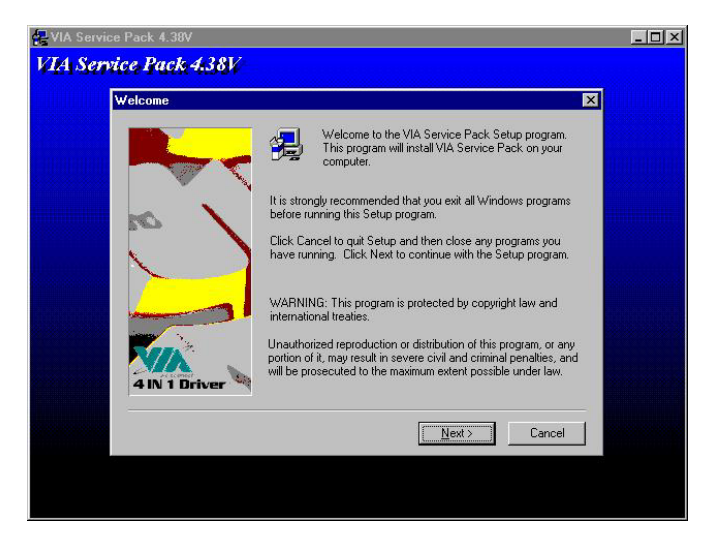

#### A: Click "Yes"

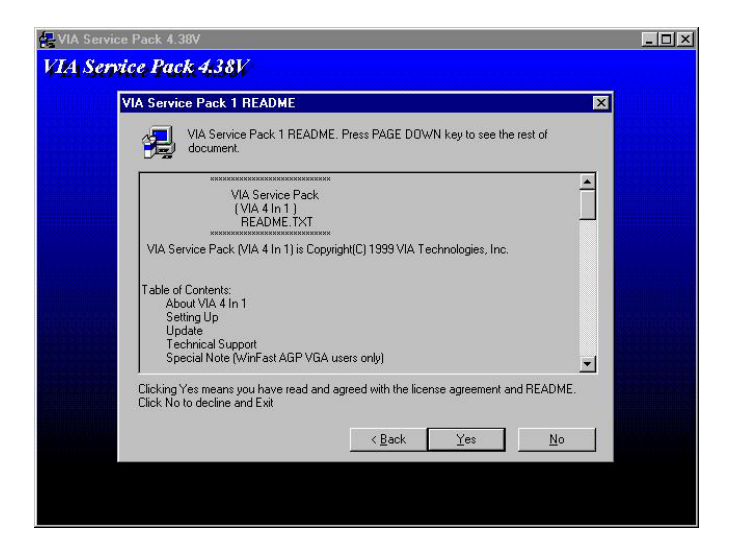

#### See 4in1 Setup Mode Option A: Select "Normally Install"

B: Click "Next"

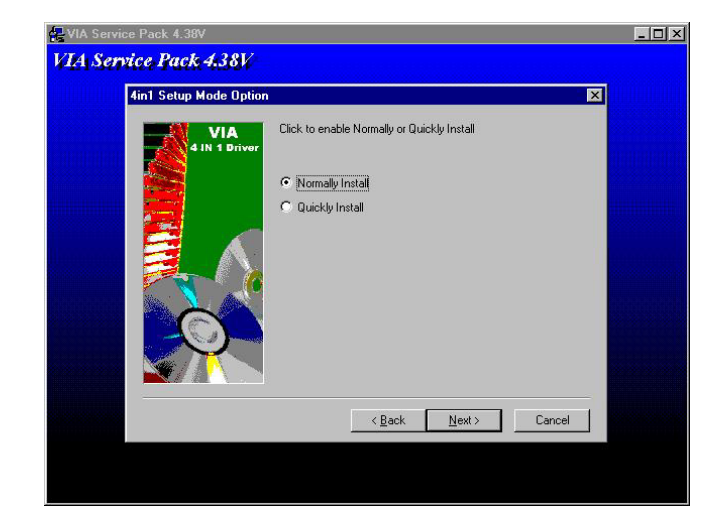

Setup Component select all A: Click "<u>N</u>ext >"

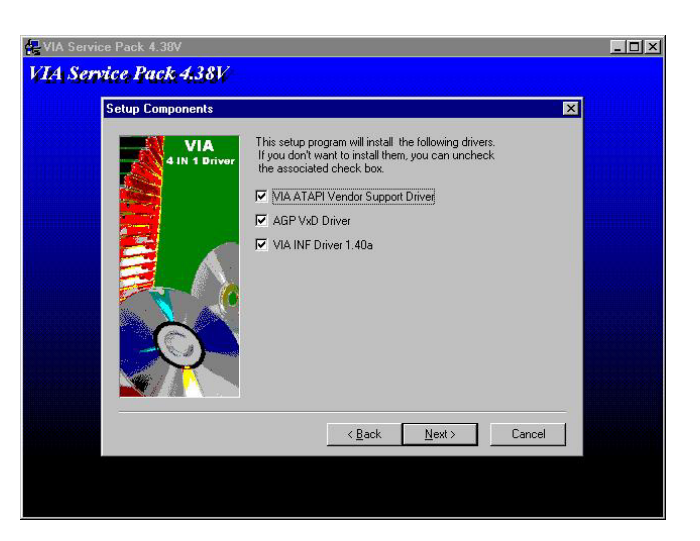

#### A: Select "Install VIA ATAPI Vendor Support Driver"

B: Click "<u>N</u>ext >"

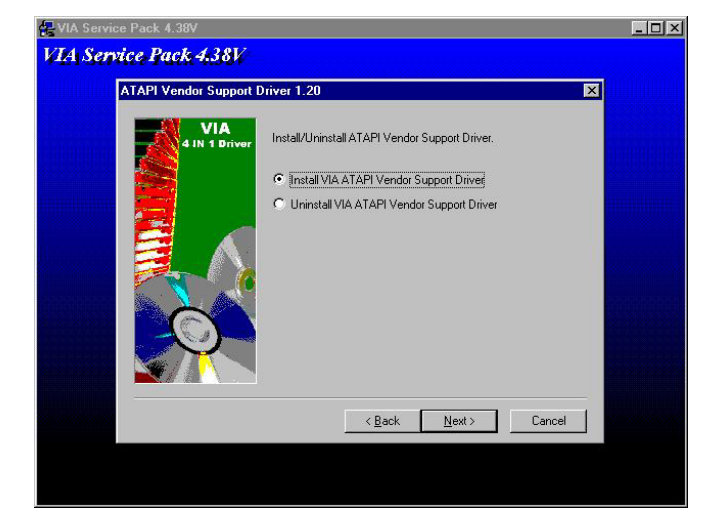

#### A: Enable Select .

B: Click "Next >"

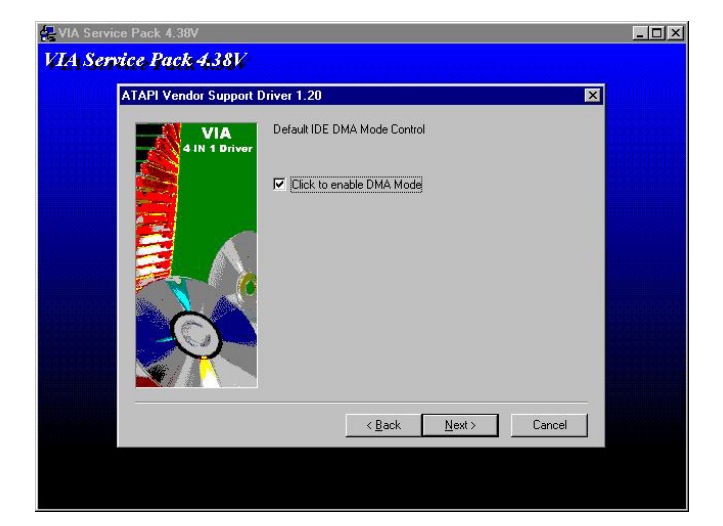

#### A: Select "Install VIA AGP VxD in turbo mode."

B: Click "<u>N</u>ext >"

Install Step

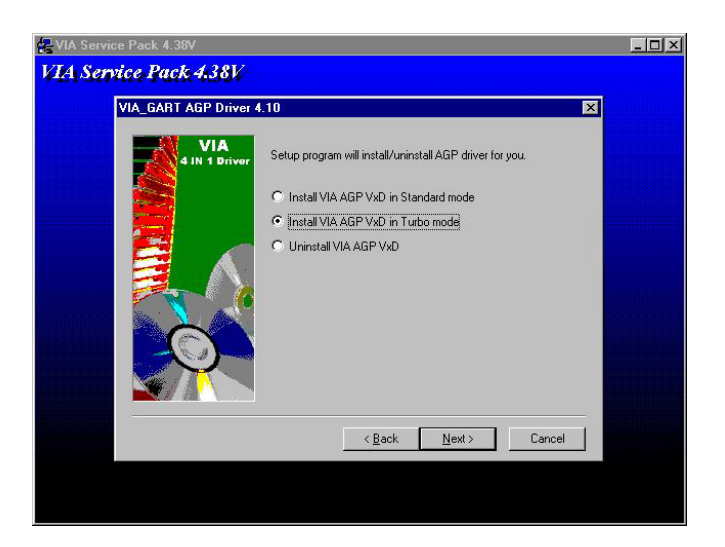

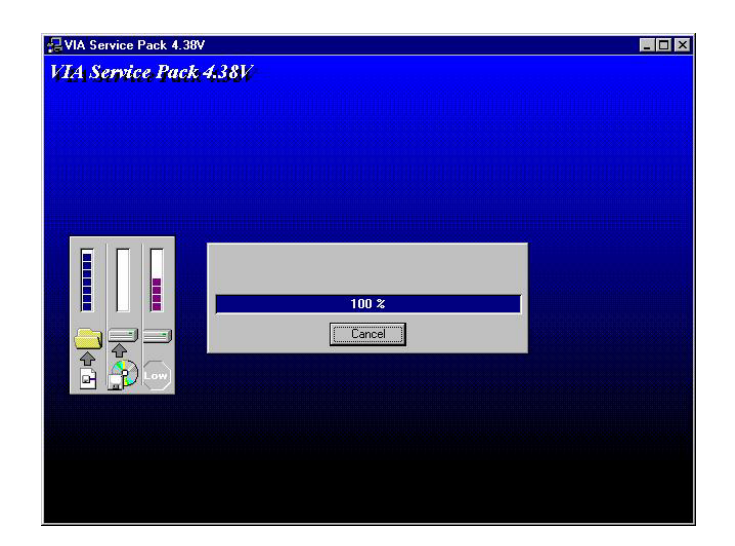

A: Install Finish Select "Yes, I want to restart my computer now."

**B:** Click "Finish".

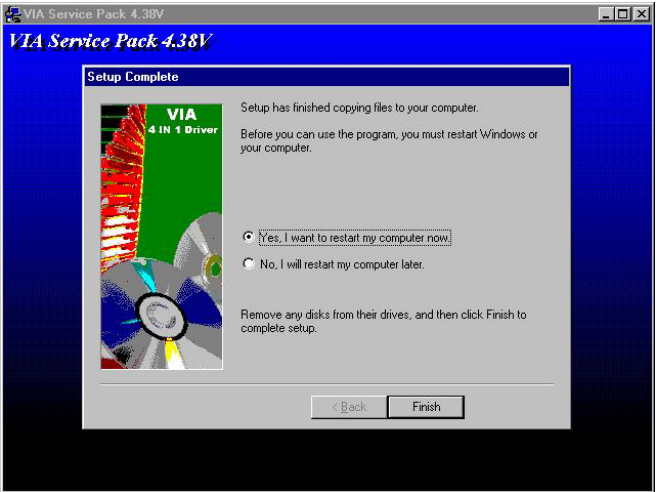

Restart Later. A: Unzip "d:\673-683\VGA\Win9x"

#### **B:** Double Click "Setup.exe".

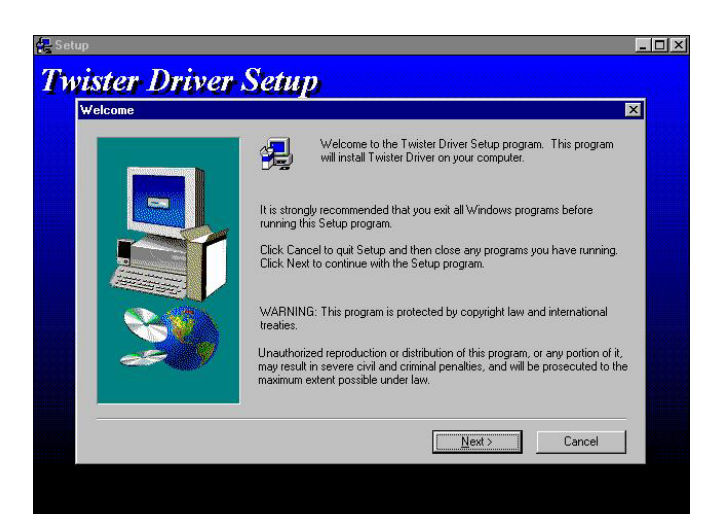

#### A: Click "<u>N</u>ext >"

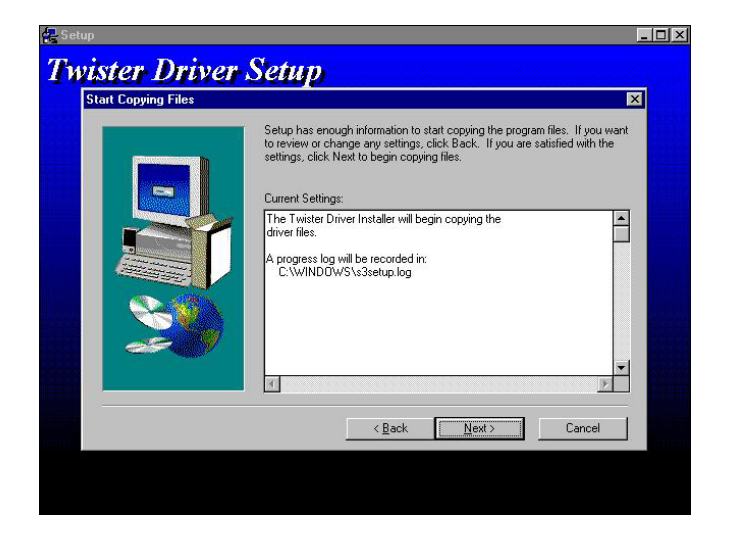

#### **Continual Setup**

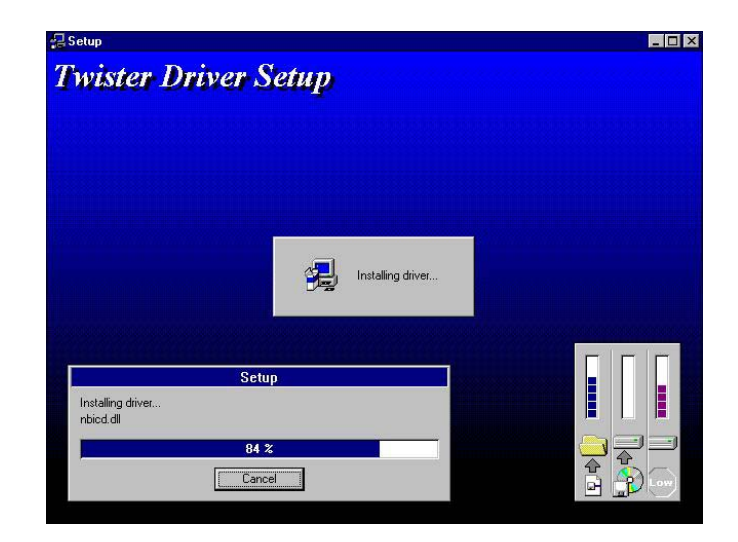

- A: Setup Finish Select "Yes, I want to restart my computer now."
- **B:** Click "Finish".

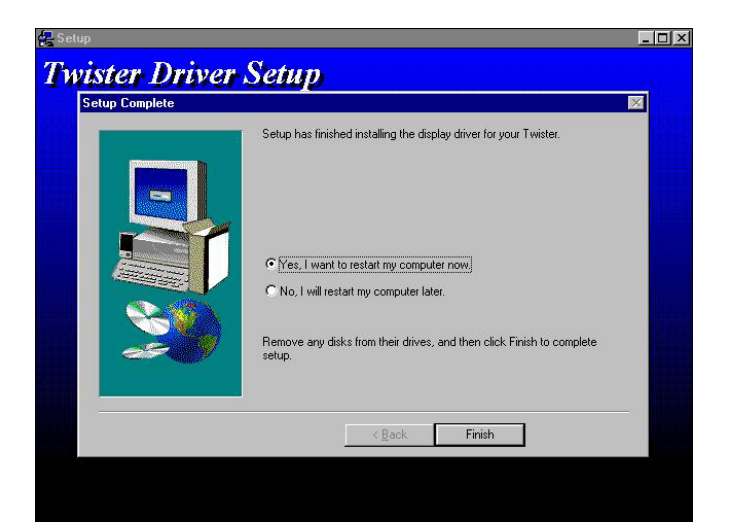

#### ☆ VGA DRIVER FOR Win2000

A: Unzip "d:\673-683\VGA\Win2K\

Win2K.zip"

B: Double Click "C:\Program Files\673-683\Win2K\ Setup.exe"

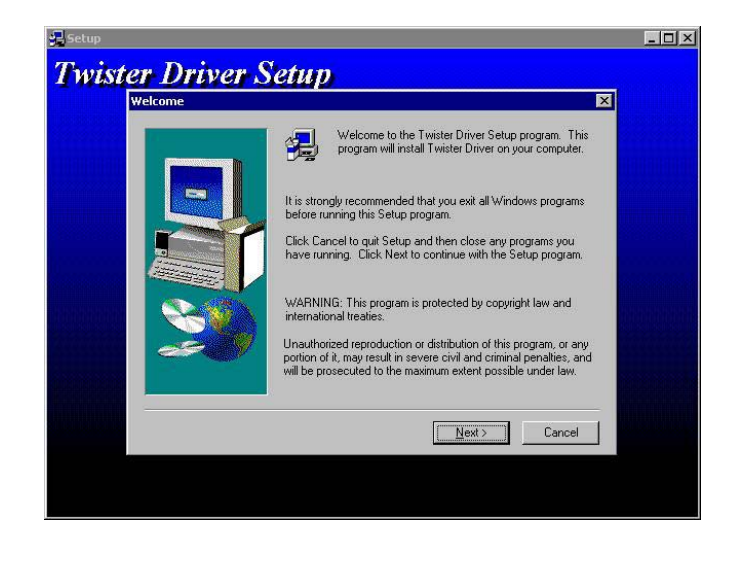

#### A: Click "Next >"

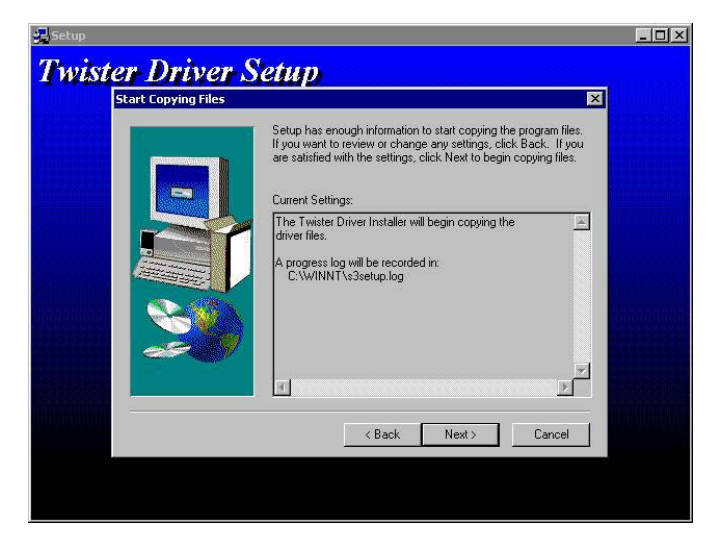

**Twister Driver Setup** 

**Installing Driver** 

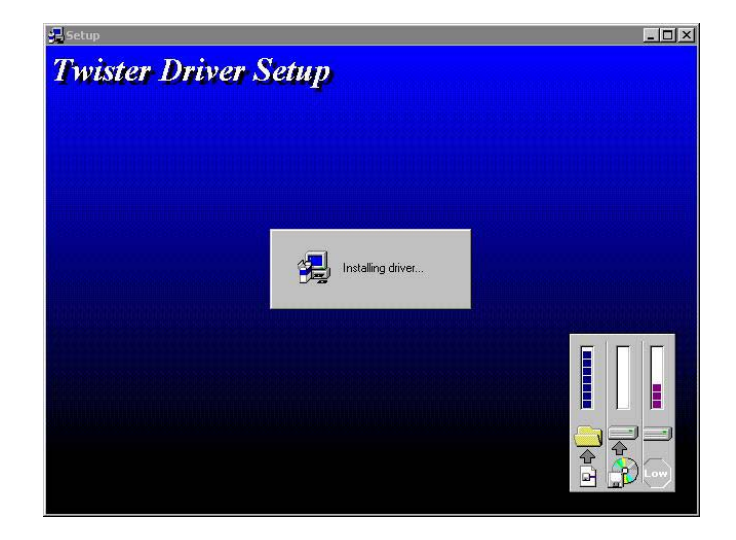

**Setup Complete** 

A: Click "Finish"

**B:** Reboot System

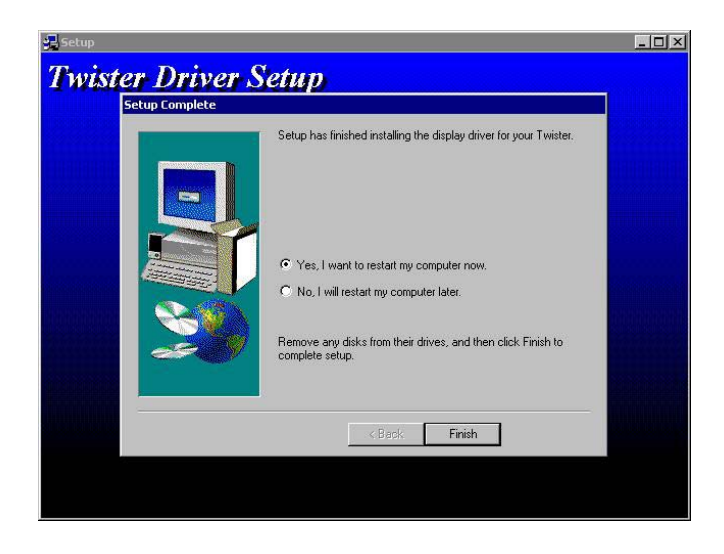
#### ☆ VGA DRIVER FOR WinNT40

- A. Select "Start" → "Seting"
   → "Control Panel" →
   "Display" →
   "Display Properties".
- B. Click "Display Type"

| lackground   Scre | en Saver   App | earance   Plus!   | Settings                                       |          |
|-------------------|----------------|-------------------|------------------------------------------------|----------|
|                   |                |                   |                                                |          |
| Color Palette     |                | Desktop /<br>Less |                                                | More     |
| Eont Size         | v              | 64<br>Befresh F   | 0 by 480 pixels<br>requency<br>Iware default s | etting 💌 |
| List All Modes    |                | T <u>e</u> st     | Display ]                                      | ype      |

# A. Click "Change"

| splay Type         |                             | ?              |
|--------------------|-----------------------------|----------------|
| Adapter Type       |                             | Cancel         |
| vga compatible d   | isplay adapter <u>C</u> l   | hange          |
|                    |                             | <u>D</u> etect |
| Driver Information |                             |                |
| Manufacturer:      | Microsoft Corporation       |                |
| Version Numbers:   | 4.00, 4.0.0                 |                |
| Current Files:     | vga.sys, vga.dll            |                |
| Adapter Informati  | on                          |                |
| Chip Type:         | <unavailable></unavailable> |                |
| DAC Type:          | <unavailable></unavailable> |                |
| Memory Size:       | <unavailable></unavailable> |                |
| Adapter String:    | <unavailable></unavailable> |                |
| Bios Information:  | <unavailable></unavailable> |                |

#### A. Click "Have Disk".

|                                                                                                    | an Installation disk, click on HaveUisk.    |
|----------------------------------------------------------------------------------------------------|---------------------------------------------|
| [anufacturers:<br>[Standard display types]<br>Actix<br>AtT Technologies<br>Cardex<br>Chips & Technologies<br>Cirrus Logic | Display:     VGA compatible display adapter |
|                                                                                                    | Have Disk                                   |

- A. Insert CD-ROM Select C:\Program Files\673-683\ VGA\NT40\VGA
- B. Click "OK".

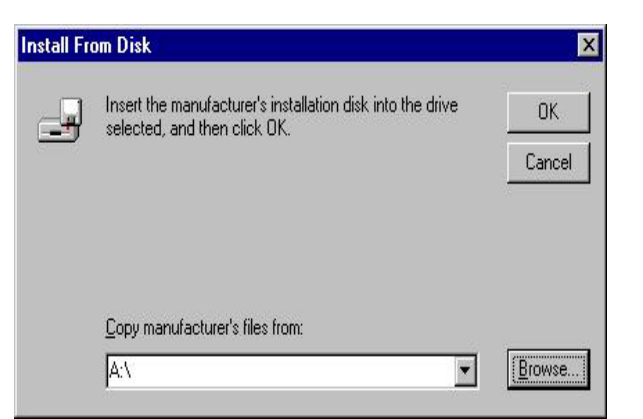

- A. You can see "S3 Graphics Twister "
- B. Click "OK".

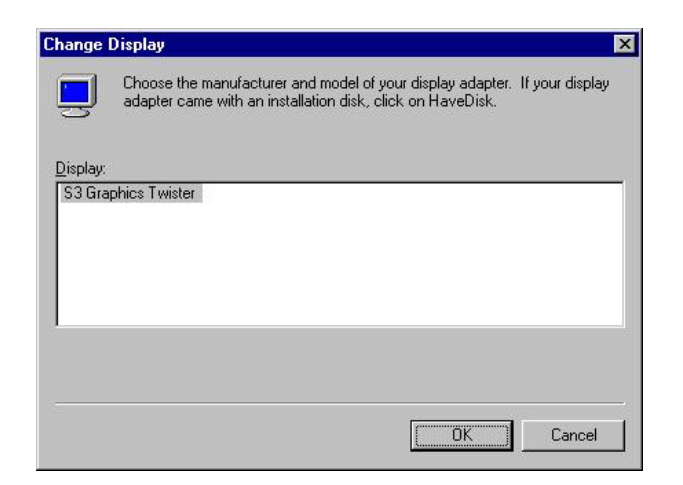

- A: The system will show "Do you wish to proceed?"
- B: Click "Yes"

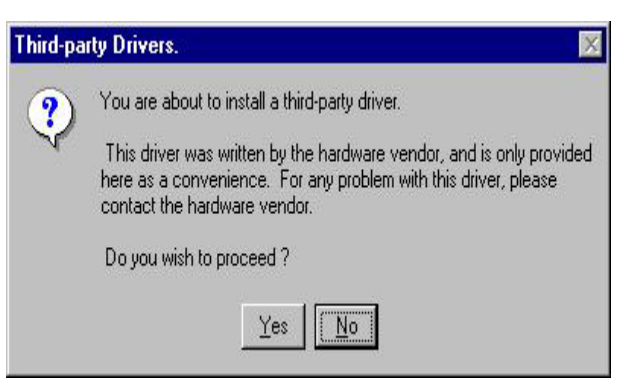

- A: Show " The drivers were Successfully installed"
- B: Click "OK"

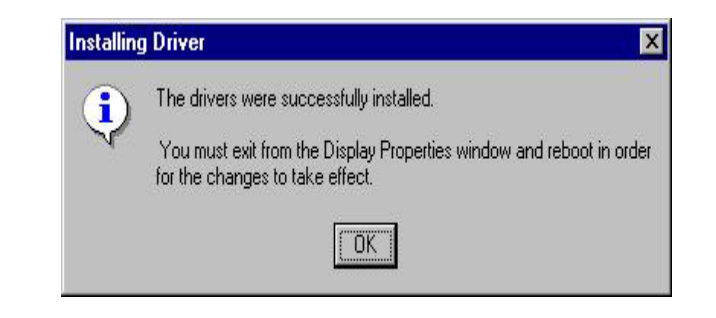

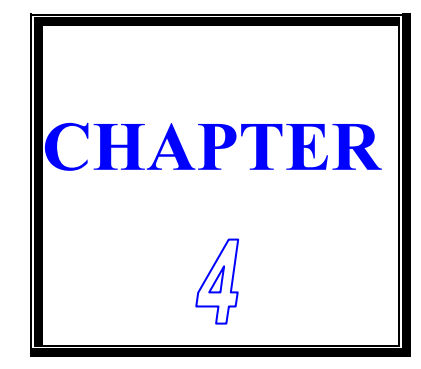

# 100/10M ETHERNET

This chapter shows the information about 100/10M Ethernet functions.

**SECTIONS INCLUDE:** 

- \* INTRODUCTION
- \* INSTALLATION OF ETHERNET DRIVER
- \* FURTHER INFORMATION
- \* INTRODUCTION
- \* INSTALLATION OF ETHERNET DRIVER
- \* FURTHER INFORMATION

# **4-1 INTRODUCTION**

The Board is equipped with a high performance PCI Ethernet chipset which is fully compliant with IEEE 802.3 100 Mbps CSMA/CD standards. It is supported by major network operating systems. It is also both 100Base-T and 10Base-T compatible. The medium type can be configured Reltek the 8139C.exe program include on the utility CD. The Board provides one 10-pin pin header as ethernet connector.

# **4-2 INSTALLATION OF ETHERNET DRIVER**

Before install the Ethernet driver, please note the procedures as below. You must know which operating system you are using in your MAT-529 and refer to the corresponding installation flow chart, then follow the steps described in the flow chart. You will quickly and successfully complete the installation, even if you are not familiar with instructions for MS-DOS or Windows.

# Note: The windows illustrations in this chapter are examples only. You must follow the flow chart instructions and pay attention to the instructions which then appear on your screen.

#### ☆ Installation for MS-DOS and Windows 3.1

If you want to set up your Ethernet connection under the MS-DOS or Windows3.1 environment, you should first check your server system model. For example, MS-NT or IBM-LAN server, and so on. Then choose the correct driver to install in your system.

The installation procedures for various servers can be found on CD. The file path is: D:\>673-683\NIC\Rtl8139c

# ☆Installation for Windows 95/98

- A. Select "Start" → "Setting" → "Control Panel".
- B. Double Click "Add New Hardware"

| 🔯 Control Panel                                     |                                       |                     |                                   | _ 🗆 ×       |
|-----------------------------------------------------|---------------------------------------|---------------------|-----------------------------------|-------------|
| <u> </u>                                            | <u>G</u> o F <u>a</u> vorites         | <u>H</u> elp        |                                   | - <b>2</b>  |
| Back Forward                                        | - È<br>Up                             | y<br>Cut            | Copy Paste                        | 년<br>1<br>U |
| 🛛 Address 🔯 Control Pa                              | anel                                  |                     |                                   | -           |
| Control<br>Panel<br>Add New<br>Hardware<br>Adds new | Accessibility<br>Options<br>Date/Time | Add New<br>Hardware | Add/Remove<br>Programs<br>Display |             |
| your system.                                        | Fonts                                 | Game<br>Controllers | Internet                          | •           |
| 1 object(s) selected                                |                                       |                     | dy Computer                       |             |

- A. Can see "Add New Hardware Wizard".
- B. Click "Next >".

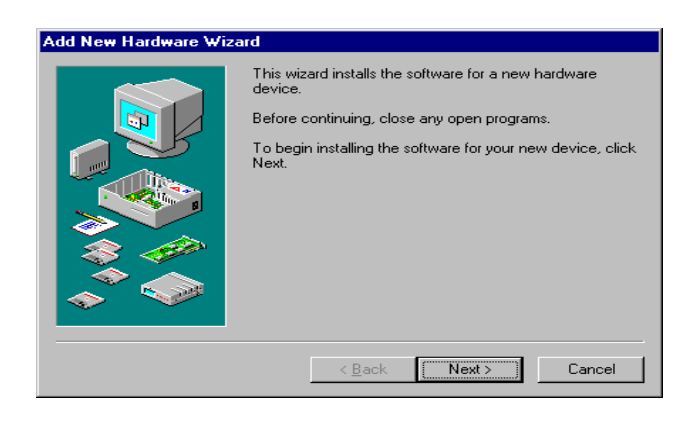

- A. Insert your CD.
- **B.** Select "Browse"
- C. C:\Program Files\673-683\ NIC\Rtl8139c\Win98

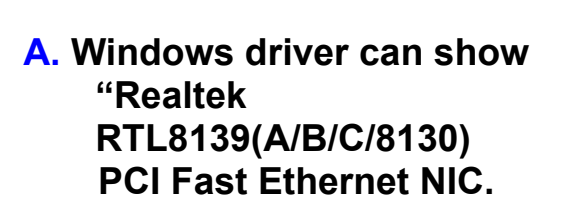

**B.** Click "Next >".

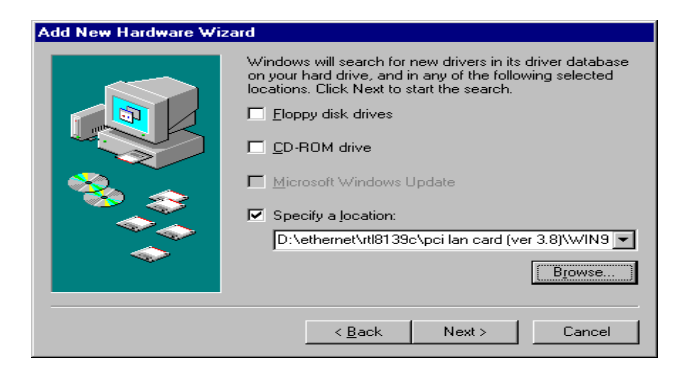

| ld New Hardware Wi | zard                                                                                                    |
|--------------------|----------------------------------------------------------------------------------------------------|
|                    | Windows driver file search for the device:                                                                                                 |
|                    | Realtek RTL8139(A/B/C/8130) PCI Fast Ethernet NIC                                                                                          |
|                    | Windows is now ready to install the best driver for this<br>device. Click Back to select a different driver, or click Next<br>to continue. |
| 😵                  | Location of driver:                                                                                                    |
| <u> </u>           | D:\ETHERNET\RTL8139C\PCILAN~1.8)\WI                                                                                                    |
| <b>~</b>           |                                                                                                    |
|                    |                                                                                                    |
|                    | < <u>B</u> ack Next> Cancel                                                                                                    |

# A. Copying Files.

| Copying Files                              |
|--------------------------------------------|
| Source:<br>Windows 98 CD-ROM               |
| Destination:<br>C:\WINDOWS\SYSTEM\VNBT.386 |
| 14%                                        |
| (Cancel)                                   |

# A. Click "Finish".

| Add New Hardware Wi | zard                                                                                    |
|---------------------|-----------------------------------------------------------------------------------------|
|                     | Realtek RTL8139(A/B/C/8130) PCI Fast<br>Ethernet NIC                                    |
|                     | Windows has finished installing the software that your new<br>hardware device requires. |
| <b>1</b>            |                                                                                         |
|                     |                                                                                         |
|                     |                                                                                         |
|                     | < Back Finish Cancel                                                                    |

# **☆Installation for Windows NT**

- A. Select "Start", "settings", "Control Panel".
- **B.** Double click "Network".

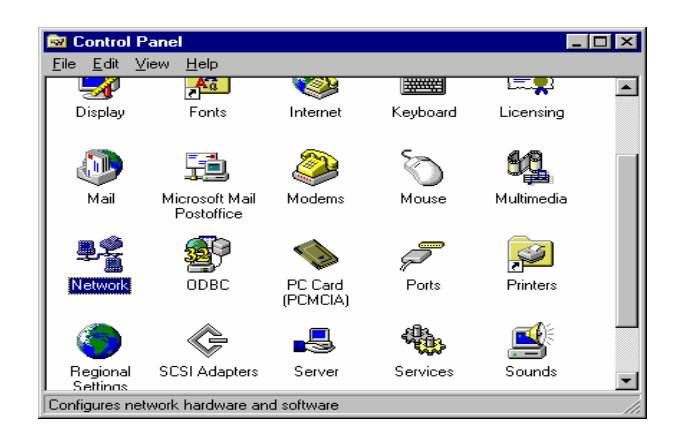

- A. Choose the "Adapters" label.
- **B.** Click the "Add" button.
- C. Insert CD key-in D:\5.25 Board\673-683\NIC\ Rtl8139c\winnt4

| Network           |                    |                   | ? ×    |
|-------------------|--------------------|-------------------|--------|
| Identification Se | rvices   Protocols | Adapters Bin      | idings |
| Network Adapter   | 's:                |                   |        |
|                   |                    |                   |        |
|                   |                    |                   |        |
|                   |                    |                   |        |
|                   |                    |                   |        |
|                   |                    |                   |        |
|                   |                    |                   |        |
| <u>A</u> dd       | <u>B</u> emove     | <u>Properties</u> | Update |
| Item Notes:       |                    |                   |        |
|                   |                    |                   |        |
|                   |                    |                   |        |
|                   |                    |                   |        |
|                   |                    |                   |        |
|                   |                    |                   |        |
|                   |                    |                   |        |
|                   |                    | OK                | Cancel |

- A. show Select OEM Option Realtek RTL8139(A/B/C/8130) PCI Fast Ethernet Adapter
- **B.** Click "OK".

| Select OEM Option                                                 | ς. |
|-------------------------------------------------------------------|----|
| Choose a software supported by this hardware manufacturer's disk. |    |
| Realtek RTL8139(A/B/C/8130) PCI Fast Ethernet Adapter             |    |
| OK Cancel <u>H</u> elp                                            |    |

- A. Select RTL8139 Duplex Mode
- B. Select "(1) AUTO "
- C. Click " OK ".

| Duplex mode                                  | X            |
|----------------------------------------------|--------------|
| RTL8139 Duplex Mode 1) AUTO                  | OK           |
| Choose the proper Duplex Mode from the list. | Cancel       |
|                                              | <u>H</u> elp |
|                                              |              |

**O**L **U** 

| A. Can See Microsoft TCP/IP | IP Address DNS WINS Address DHCP Relay Routing                                                                                                    |
|-----------------------------|----------------------------------------------------------------------------------------------------|
| Properties                  | An IP address can be automatically assigned to this network card<br>by a DHCP server. If your network does not have a DHCP server,<br>ask your network administrator for an address, and then type it in<br>the space below. |
| B. Key-in "IP Address"      |                                                                                                    |
| "Subnet Mask"               | Adapter:                                                                                                    |
| "Default Gateway"           | O Obtain an IP address from a DHCP server                                                                                                    |
|                             | Specify an IP address                                                                                                    |
| C Click "OK"                | IP Address:                                                                                                    |
| O. Olick OK .               | Subnet Mask:                                                                                                    |
|                             | Default <u>G</u> ateway:                                                                                                    |
|                             | Advanced                                                                                                    |
|                             | OK Cancel Apply                                                                                                    |

- A. Network Settings Change.
- B. Click "Yes".
- **C**. Restart your computer now.

| Network | Settings Change 🛛 🕅                                                                    |
|---------|----------------------------------------------------------------------------------------|
|         | You must shut down and restart your computer before the new settings will take effect. |
|         | Do you want to restart your computer now?                                              |
|         | Yes <u>N</u> o                                                                         |

# **4-3 FURTHER INFORMATION**

Please reference Realtek website: www.realtek.com.tw

# **4-4 INTRODUCTION**

The CPU BOARD is equipped with two high performance Intel 82559 PCI 100/10M Ethernet chipset which is fully compliant with IEEE 802.3 100 Mbps CSMA/CD standards. It is supported by major network operating systems. The medium type can be configured via the 82559.exe program included on the utility CD.

The CPU BOARD provides two 10-pin pin header as Ethernet connector on board. It also support boot ROM socket which can be utilized by incorporating the boot ROM image files for the appropriate network operating system.

# **4-5 INSTALLATION OF ETHERNET DRIVER**

Before install the Ethernet driver, note the procedures as below. You must know which operating system you are using in your CPU BOARD and refer to the corresponding installation flow chart, then follow the steps described in the flow chart. You will quickly and successfully complete the installation, even if you are not familiar with instructions for MS-DOS or Windows.

Note: The windows illustrations in this chapter are examples Only. You must follow the flow chart instructions and Pay attention to the instructions which then appear on your screen.

It's must unzip d:\5.25board\673-683\NIC\82559.EXE

# **▽** Installation for MS-DOS and Windows 3.1

If you want to set up your Ethernet connection under the MS-DOS or Windoes3.1 environment, you should first check your server system model. For example, MS-NT, IBM-LAN server, and so on.

Then choose the correct driver to install in your panel PC.

The installation procedures for various servers can be found on CD-ROM. The file path is:

"C:\>Program files\673-683\NIC\DOS"

# **▽** Installation 82559 for Windows 95/98

- A. Win98 Auto search PCI Ethernet Controller
- B. Click "Next >".

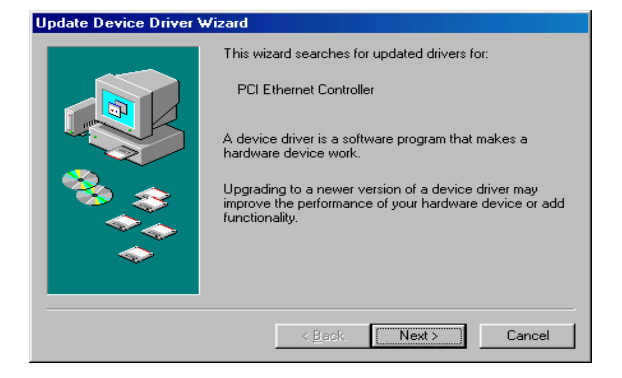

- A. Install CD Select "C:\>Program Files\673-683\NIC\ 82559."
- **B.** Click "Next >".

- A. Select The updated driver [Recommended] Intel[R] PRO/100+ PCI Adapter.
- B. Click "Next >".

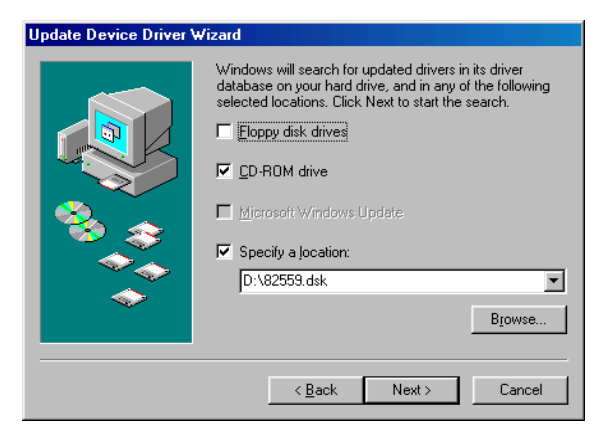

| Jpdate Device Driver V | Wizard                                                                                                    |
|------------------------|----------------------------------------------------------------------------------------------------|
| **                     | Windows has found an updated driver for this device, and<br>also some other drivers that should work with this device.<br>What do you want to install?<br>(C) The updated driver (Recommended)<br>Intel(R) PR0/100+ PCI Adapter |
|                        | C One of the other drivers.                                                                                                    |
|                        | < <u>B</u> ack Next > Cancel                                                                                                    |

- A. Computer found Location of driver NET82557.INF
- B. Click "Next >".

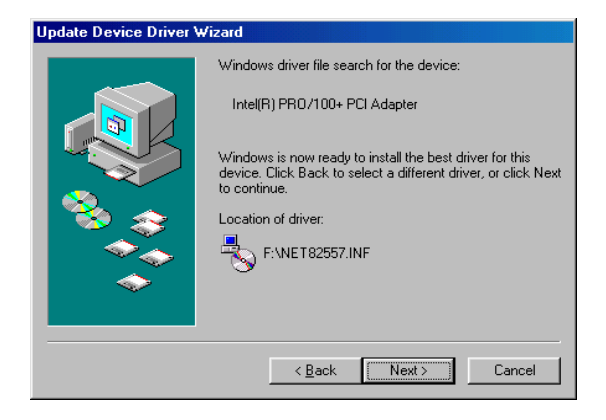

- A. Found the New hardware Intel[R] PRO/100+ PCI Adapter
- B. Click "Finish".
- C. Then Restart Computer.

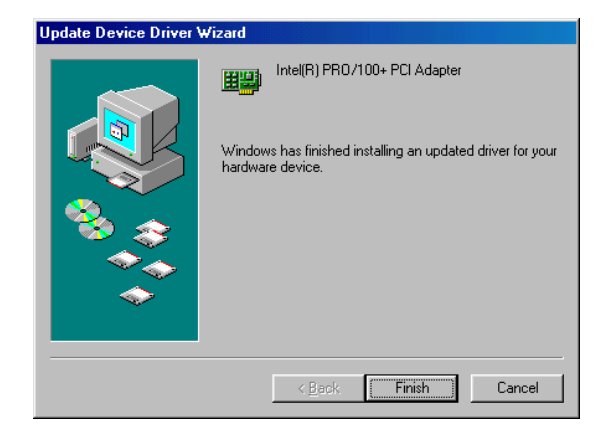

# **▽** Installation 82559 for Windows NT

- 1. a. Select "Start", "settings", "Control Panel". b. Double click "Network"
- 2. a. Choose the "Adapters" label. b. Click the "Add" button.
- 3. Select the "Adapter" item to add the Ethernet card.
- 4. Click "Have Disk" to install the driver.
- 5. a. Insert the CD into the D:\ . It's Unzip First b. Type: C:\>Program Files\673-683\NIC\82559 c. Click "OK".
- 6. a. Choose the "Intel" item. b. Click "OK" button.
- 7. a. Make sure the configurations of relevant items are set correctly.b. Click "OK" to reboot.

# **6-6** FURTHER INFORMATION

Intel website: www.intel.com

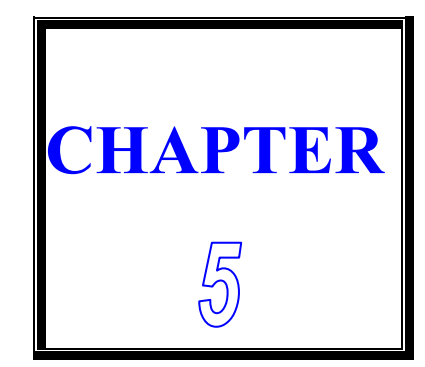

# WDT

THIS CHAPTER SHOWS THE INFORMATION OF WDT FUNCTION, ALSO DESCRIBES HOW TO INSTALL THE WATCHDOG CONFIGURATION.

**SECTIONS INCLUDE:** 

\* WATCHDOG TIMER FUNCTION

\* WATCHDOG TIMER SOFTWARE GUIDE

# **5-1 WATCHDOG TIMER FUNCTION**

The watchdog timer can reset the system or generate a IRQ11 signal automatically. It is defined at I/O port 0443H. When you want to enable the watchdog timer, please write code to I/O port 0443H, then the system will generate a reset or IRQ11 signal. When you want to disable the function, write I/O port 043H (1043H ~ D043H), the system will stop the WDT function.

This CPU board watchdog functions: write I/O port address 0443 to enable watchdog and write I/O port address 043 (1043, 2043, 3043,...D043) to disable watchdog. The following program shows you how to program the watchdog timer in your program.

WatchDog Enable program:

For Example

MOV AX, 000FH (choose the values you need; start from 0 to FF) MOV DX, 0443H OUT DX, AX

Watchdog Disable program:

MOV AX, 000FH (please ignore this value.) MOV DX, 043H OUT DX, AX

Please find the time you need and the corresponding value from the following Watchdog Timer Control Table:

# TIME BASE IS LIST BELOW

# VA Mean is Value for counter :

: Unit Hexdecimal

| Time | e Mea | ın is | WDT  | ' Sig      | nal re | espo | nse t | ime       | : เ  | Jnit | Decir | nal ( | seco | nd) |      |
|------|-------|-------|------|------------|--------|------|-------|-----------|------|------|-------|-------|------|-----|------|
| Va   | time  | Va    | time | va         | time   | Va   | time  | va        | time | va   | time  | va    | time | va  | time |
| 00   | 1024  | 10    | 64   | 20         | 128    | 30   | 192   | 40        | 256  | 50   | 320   | 60    | 384  | 70  | 448  |
| 01   | 4     | 11    | 68   | 21         | 132    | 31   | 196   | 41        | 260  | 51   | 324   | 61    | 388  | 71  | 452  |
| 02   | 8     | 12    | 72   | 22         | 136    | 32   | 200   | 42        | 264  | 52   | 328   | 62    | 392  | 72  | 456  |
| 03   | 12    | 13    | 76   | 23         | 140    | 33   | 204   | 43        | 268  | 53   | 332   | 63    | 396  | 73  | 460  |
| 04   | 16    | 14    | 80   | 24         | 144    | 34   | 208   | 44        | 272  | 54   | 336   | 64    | 400  | 74  | 464  |
| 05   | 20    | 15    | 84   | 25         | 148    | 35   | 212   | 45        | 276  | 55   | 340   | 65    | 404  | 75  | 468  |
| 06   | 24    | 16    | 88   | 26         | 152    | 36   | 216   | 46        | 280  | 56   | 344   | 66    | 408  | 76  | 472  |
| 07   | 28    | 17    | 92   | 27         | 156    | 37   | 220   | 47        | 284  | 57   | 348   | 67    | 412  | 77  | 476  |
| 08   | 32    | 18    | 96   | 28         | 160    | 38   | 224   | 48        | 288  | 58   | 352   | 68    | 416  | 78  | 480  |
| 09   | 36    | 19    | 100  | 29         | 164    | 39   | 228   | 49        | 292  | 59   | 356   | 69    | 420  | 79  | 484  |
| 0a   | 40    | 1a    | 104  | 2a         | 168    | 3a   | 232   | 4a        | 296  | 5a   | 360   | 6a    | 424  | 7a  | 488  |
| 0b   | 44    | 1b    | 108  | 2b         | 172    | 3b   | 236   | 4b        | 300  | 5b   | 364   | 6b    | 428  | 7b  | 492  |
| Oc   | 48    | 1c    | 112  | 2c         | 176    | 3c   | 240   | 4c        | 304  | 5c   | 368   | 6c    | 432  | 7c  | 496  |
| 0d   | 52    | 1d    | 116  | 2d         | 180    | 3d   | 244   | 4d        | 308  | 5d   | 372   | 6d    | 436  | 7d  | 500  |
| 0e   | 56    | 1e    | 120  | 2e         | 184    | 3e   | 248   | 4e        | 312  | 5e   | 376   | 6e    | 440  | 7e  | 504  |
| 0f   | 60    | 1f    | 124  | <b>2</b> f | 188    | 3f   | 252   | 4f        | 316  | 5f   | 380   | 6f    | 444  | 7f  | 508  |
|      |       |       |      |            |        |      |       |           |      |      |       |       |      |     |      |
| Va   | time  | Va    | time | va         | time   | Va   | time  | va        | time | va   | time  | va    | time | va  | time |
| 80   | 512   | 90    | 576  | a0         | 640    | b0   | 704   | с0        | 768  | d0   | 832   | e0    | 896  | f0  | 960  |
| 81   | 516   | 91    | 580  | a1         | 644    | b1   | 708   | c1        | 772  | d1   | 836   | e1    | 900  | f1  | 964  |
| 82   | 520   | 92    | 584  | a2         | 648    | b2   | 712   | c2        | 776  | d2   | 840   | e2    | 904  | f2  | 968  |
| 83   | 524   | 93    | 588  | a3         | 652    | b3   | 716   | с3        | 780  | d3   | 844   | e3    | 908  | f3  | 972  |
| 84   | 528   | 94    | 592  | a4         | 656    | b4   | 720   | c4        | 784  | d4   | 848   | e4    | 912  | f4  | 976  |
| 85   | 532   | 95    | 596  | a5         | 660    | b5   | 724   | с5        | 788  | d5   | 852   | e5    | 916  | f5  | 980  |
| 86   | 536   | 96    | 600  | a6         | 664    | b6   | 728   | с6        | 792  | d6   | 856   | e6    | 920  | f6  | 984  |
| 87   | 540   | 97    | 604  | а7         | 668    | b7   | 732   | с7        | 796  | d7   | 860   | e7    | 924  | f7  | 988  |
| 88   | 544   | 98    | 608  | a8         | 672    | b8   | 736   | <b>c8</b> | 800  | d8   | 864   | e8    | 928  | f8  | 992  |
| 89   | 548   | 99    | 612  | a9         | 676    | b9   | 740   | c9        | 804  | d9   | 868   | e9    | 932  | f9  | 996  |
| 8a   | 552   | 9a    | 616  | aa         | 680    | Ва   | 744   | са        | 808  | da   | 872   | ea    | 936  | fa  | 1000 |
| 8b   | 556   | 9b    | 620  | ab         | 684    | Bb   | 748   | cb        | 812  | db   | 876   | eb    | 940  | fb  | 1004 |
| 8c   | 560   | 9c    | 624  | ac         | 688    | Bc   | 752   | СС        | 816  | dc   | 880   | ec    | 944  | fc  | 1008 |
| 8d   | 564   | 9d    | 628  | ad         | 692    | Bd   | 756   | cd        | 820  | dd   | 884   | ed    | 948  | fd  | 1012 |
| 8e   | 568   | 9e    | 632  | ae         | 696    | Be   | 760   | се        | 824  | de   | 888   | ee    | 952  | fe  | 1016 |
| 8f   | 572   | 9f    | 636  | af         | 700    | Bf   | 764   | cf        | 828  | df   | 892   | ef    | 956  | ff  | 1020 |
|      |       |       |      |            |        |      |       |           |      |      |       |       |      |     |      |

# **5-2 WATCHDOG SOFTWARE GUIDE**

User can use WDT function by following way:

1.Direct start WDT function as procedure which described on Sec. 7-1.

FOR EXAMPLE:

MOV AL, 44 OUT 70, AL IN AL, 71 MOV DX, 0443 OUT DX, AL RET

The above simple software was written under DOS DEBUG. It shows you how to get the SETUP VALUE from CMOS location 44H.

If you want to read the data correctly, you must put the data 44 value on register AL first.

Then you must put the register value (44) on port 70H (this mean you need to addressing the port 70H)

Whenever you need, you can send the data to I/O port 0443H to trigger the WDT timer and for your application.

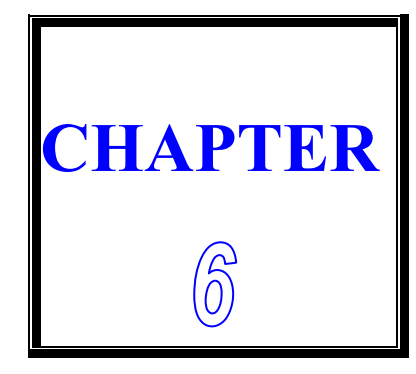

# AWARD BIOS SETUP

THIS CHAPTER SHOWS HOW TO SETUP THE AWARD BIOS.

SECTIONS INCLUDE:

- \* INTRODUCTION
- \* STARTING SETUP
- \* MAIN MENU
- \* STANDARD CMOS SETUP
- \* ADVANCED BIOS FEATURES
- \* ADVANCED CHIPSET FEATURES
- \* INTEGRATED PERIPHERALS
- \* POWER MANAGEMENT SETUP
- \* PNP/PCI CONFIGURATIONS
- \* PC HEALTH STATUS
- \* FREQUENCY/VOLTAGE CONTROL
- \* LOAD FAIL-SAFE DEFAULTS
- \* SUPERVISOR/USER PASSWORD SETTING
- \* BIOS DEFAULT DRIVE TABLE

# 6-1 INTRODUCTION

This section discusses Phoenix-Award Setup program built in the ROM BIOS. The Setup program allows users to modify the basic system configuration. This special information is then stored in battery-backed RAM so that it retains the Setup information when the power is turned off.

The Phoenix-Award BIOS installed in computer system's ROM (Read Only Memory) is a custom version of an industry standard BIOS. This means it supports VIA Eden ESP ESP4000/5000/6000 processors in a standard IBM AT compatible Input/ Output system. The BIOS provides critical low-level support for standard devices such as disk drives, serial and parallel ports. Also the BIOS has been customized by adding important, but non-standard, features such as virus and password protection as well as special support for detailed fine-tuning of the chipset controlling the entire system. The rest of this chapter will try to guide you the process of configuring your system by using Setup.

# **6-2 STARTING SETUP**

The Phoenix-Award BIOS is immediately activated when the computer start power on. The BIOS reads the system information contained in the CMOS and start the process of checking out the system and configuring it. When it finish, the BIOS will seek an operating system on one of the disks and then launch and turn control over to the operating system.

While the BIOS is in control, the Setup program can be activated by one of two ways:

- 1. Press the <Del> key immediately after switching the system on, or
- 2. Press the <Del> key when the following message appears briefly at the bottom of the screen during the POST (Power On Self Test) Press DEL to enter SETUP.

If the message disappears before you respond and you still wish to enter Setup, restart the system to try again by turning it OFF then ON or pressing the "RESET" bottom on the system case. You may also restart by simultaneously pressing <Ctrl>, <Alt>, and <Delete> keys. If you do not press the keys at the correct time and the system does not boot, an error message will be displayed and you will again be asked to...

PRESS F1 TO CONTINUE, DEL TO ENTER SETUP

# 6-3 MAIN MENU

Once you enter the Phoenix-Award BIOS CMOS Setup Utility, the Main Menu will appear on the screen. The Main Menu allows you to select from several setup functions and two exit choices. Use the arrow keys to select among the items and press <Enter> to accept and enter the sub-menu.

| Phoenix- AwardBIC          | Phoenix- AwardBIOS CMOS Setup Utility |  |  |
|----------------------------|---------------------------------------|--|--|
| Standard CMOS Features     | Frequency/Voltage Control             |  |  |
| Advanced BIOS Features     | Load Fail-Safe Defaults               |  |  |
| Advanced Chipset Features  | Load Optimized Defaults               |  |  |
| Integrated Peripherals     | Set Supervisor Password               |  |  |
| Power Management Setup     | Set User Password                     |  |  |
| PnP/PCI Configurations     | Save & Exit Setup                     |  |  |
| PC Health Status           | Exit Without Saving                   |  |  |
|                            |                                       |  |  |
| Esc : Quit                 | ↑ ↓ <del>→  &lt;</del> : Select Item  |  |  |
| F10 : Save & Exit Setup    | (Shift) F2 : Change Color             |  |  |
| Time, Date, Hard Disk Type |                                       |  |  |

Note that a brief description of each highlighted selection appears at the bottom of the screen.

# **Setup Items:**

The main menu includes the following main setup categories. Please note that some systems may not include all entries.

# • Standard CMOS Features

Use this menu for basic system configurations, such as time, date etc.

- Advanced BIOS Features This setup includes all the items of Award special enhanced features.
- Advanced Chipset Features

This setup to change the value in the chipset registers and optimize Your system's performance..

- Integrated Peripherals
   This setup to specify your settings for integrated peripherals.
- **Power Management Setup** Use this setting to specify your settings for power management.
- PnP / PCI Configuration

This setup appears if your system supports PnP / PCI.

- PC Health Status
   This entry display the current status of your PC..
- Frequency/Voltage Control Use this item to specify your settings for Frequency/Voltage control.
- Load Fail-Safe Defaults
   This menu to load the BIOS default values for the minimal/stable performance of your PC
- Load Optimized Defaults
   This item to load the default factory settings for BIOS for optimal system performance..
- Supervisor / User Password Setting Change, set, or disable password. It allows you to limit access to the system and Setup, or just to Setup.
- Save & Exit Setup Save CMOS value changes to CMOS and exit setup.

#### • Exit Without Saving Abandon all CMOS value changes and exit setup.

# **6-4 STANDARD CMOS FEATURES**

The items in Standard CMOS Setup Menu are divided into 10 categories. Each category includes none, one or more than one setup items. Use the arrow keys to highlight the item and then use the <PgUp> or <PgDn> keys to select the value you want in each item.

| Phoe                        | nix – AwardBIOS CMOS Se<br>Standard CMOS Featur | tup Utility<br>res        |
|-----------------------------|-------------------------------------------------|---------------------------|
| Date(mm:dd:yy)              | Wed, Apr 24 2002                                | Item Help                 |
| Time(hh:mm:ss)              | 14 : 47: 30                                     |                           |
|                             |                                                 | Menu Level 🕨              |
| IDE Primary Master          | [ST33232A]                                      |                           |
| IDE Primary Slave           | [ None]                                         | Change the day, month     |
| IDE Secondary Master        | [ None]                                         | Year and century          |
| IDE Secondary Slave         | [ None]                                         |                           |
|                             |                                                 |                           |
| Drive A                     | [ 1.44M, 3.5 in. ]                              |                           |
| Drive B                     | [ None]                                         |                           |
| Video                       | [ EGA/VGA]                                      |                           |
| Halt On                     | [ All But Disk/Key]                             |                           |
| That on                     |                                                 |                           |
| Base Memory                 | 640K                                            |                           |
| Extended Memory             | 228352K                                         |                           |
| Total Memory                | 229376K                                         |                           |
|                             |                                                 |                           |
|                             |                                                 |                           |
| ↑ ↓ → ←: Move Enter: Select | +/- /PU/PD:Value F10:Save E                     | ESC :Exit F1:General Help |

#### • Date

To assign the system date, the format is "mm:dd:yy". The input range for the Month is 1-12. Rang for Date is 1-31. Rang for Year is 1994-2099. System BIOS will calculate the day of the week automatically.

## • Time

The time format is <hour> <minute> <second>. The time is calculated based on the 24-hour military-time clock. For example, 1 p.m. is 13:00:00.

 IDE Primary Master/Slave /Secondary Master/Slave Press PgUp/<+> or PgDn/<-> to select the hard disk drive type. The Specification of hard disk drive will show up on the right hand according To your selection.

| Phoenix – AwardBIOS CMOS Setup Utility<br>IDE Primary Master |                           |                                                           |  |  |
|--------------------------------------------------------------|---------------------------|-----------------------------------------------------------|--|--|
| IDE HDD Auto Detection                                       | [Press Enter]             | Item Help                                                 |  |  |
| IDE Primary Master<br>Access Mode                            | [Auto]<br>[Auto]          | Menu Level ►►                                             |  |  |
| Capacity                                                     | 10263MB                   | To auto-detect the<br>HDD's size, head on<br>This channel |  |  |
| Cylinder<br>Head                                             | 19885                     |                                                           |  |  |
| Precomp                                                      | 0                         |                                                           |  |  |
| Sector                                                       | 63                        |                                                           |  |  |
|                                                              |                           |                                                           |  |  |
|                                                              |                           |                                                           |  |  |
|                                                              |                           |                                                           |  |  |
|                                                              |                           |                                                           |  |  |
| ↑ ↓ → ←: Move Enter: Select                                  | +/- /PU/PD:Value F10:Save | ESC :Exit F1:General Help                                 |  |  |

| Access Mode  | The settings are Auto, CHS, LBA and Large. |
|--------------|--------------------------------------------|
| Capacity     | The formatted size of the storage device.  |
| Cylinder     | Number of cylinders.                       |
| Head         | Number of heads.                           |
| Precomp      | Write precompensation.                     |
| Landing Zone | Cylinder location of the landing zone.     |
| Sector       | Number of sectors.                         |

Drive A Type / Drive B Type

The category identifies the types of Floppy Disk Drive A or Drive B that have been installed in the computer.

# • Video

The category selects the type of video adapter used for the primary system monitor. Although secondary monitors are supported, you do not have to select the type in Setup.

| EGA/VGA | Enhanced Graphics Adapter/Video Graphics Array. For EGA, VGA, SEGA, SVGA or PGA monitor adapters. |
|---------|---------------------------------------------------------------------------------------------------|
| CGA 40  | Color Graphics Adapter, power up in 40 column mode.                                               |
| CGA 80  | Color Graphics Adapter, power up in 80 column mode.                                               |
| MONO    | Monochrome adapter include high resolution mono adapters.                                         |

# • Halt On

This function allows the system to halt when an error is detected during Power-On Self-Test.

| No errors         | Whenever the BIOS detects a non-fatal error the system Would be stopped and you will be prompted. |
|-------------------|---------------------------------------------------------------------------------------------------|
| All errors        | The system boot will not be stopped whenever any error Detected.                                  |
| All, But Keyboard | The system boot will not stop for a keyboard error but it will stop for all other errors.         |
| All, But Diskette | The system boot will not stop for a disk error but it will Stop for all other errors.             |
| All, But Disk/Key | The system boot will not stop for a keyboard or disk Error but it will stop for all other errors. |

# **6-5 ADVANCED BIOS FEATURES**

This section allows you to configure your system for basic operation. You can select the system's default speed, boot-up sequence, shadowing, keyboard operation and security.

| Phoenix – AwardBIOS CMOS Setup Utility<br>Advanced BIOS Features |                                                                                     |                        |  |  |  |
|------------------------------------------------------------------|-------------------------------------------------------------------------------------|------------------------|--|--|--|
| Virus Warning                                                    | [Disabled]                                                                          | Item Help              |  |  |  |
| CPU Internal Cache                                               | [Enabled]                                                                           |                        |  |  |  |
| External Cache                                                   | [Enabled]                                                                           | Menu Level ►           |  |  |  |
| CPU L2 Cache ECC Checking                                        | [Enabled]                                                                           |                        |  |  |  |
| Quick Power On Self Test                                         | [Enabled]                                                                           | Allows you to choose   |  |  |  |
| First Boot Device                                                | [Floppy]                                                                            | The VIRUS warning      |  |  |  |
| Second Boot Device                                               | [HDD-0]                                                                             | Feature for IDE Hard   |  |  |  |
| Third Boot Device                                                | [LS120]                                                                             | Disk boot sector       |  |  |  |
| Boot Other Device                                                | [Enabled]                                                                           | Protection. If this    |  |  |  |
| Swap Floppy Drive                                                | [Disabled]                                                                          | Function is enabled    |  |  |  |
| Boot Up Floppy Seek                                              | [Disabled]                                                                          | and someone attempt to |  |  |  |
| Boot Up NumLock Status                                           | [On]                                                                                | write data into this   |  |  |  |
| Gate A20 Option                                                  | [Fast]                                                                              | area , BIOS will show  |  |  |  |
| Typematic Rate Setting                                           | [Disabled]                                                                          | a warning message on   |  |  |  |
| x Typematic Rate (Chars/Sec)                                     | 6                                                                                   | Screen and alarm beep  |  |  |  |
| x Typematic Delay (Msec)                                         | 250                                                                                 |                        |  |  |  |
| Security Option                                                  | [Setup]                                                                             |                        |  |  |  |
| OS Select For DRAM > 64MB                                        | [Non-OS2]                                                                           |                        |  |  |  |
| Video BIOS Shadow                                                | [Enabled]                                                                           |                        |  |  |  |
| ↑ ↓ → ←:Move Enter:Select +/- /PU/P                              | ↑ ↓ → ←: Move Enter: Select +/- /PU/PD: Value F10: Save ESC : Exit F1: General Help |                        |  |  |  |
| F5: Previous Values F6: Fail                                     | -Safe Defaults                                                                      | F7: Optimized Defaults |  |  |  |

#### • Virus Warning

When this function is enabled, the BIOS monitor the boot sector and partition table of the hard disk drive for any attempt at modification. If an attempt is made, the BIOS will halt the system and then display an error message. Afterwards, if necessary, you can run an anti-virus program to locate and remove the problem before any damage is done. Many disk diagnostic programs will attempt to access the boot sector table, which can cause the above warning message. If you run such a program, we recommend that you first disable the Virus Warning function beforehand. The default value is disabled.

# • CPU Internal Cache

This field configures the CPU internal cache (L1 cache). The default value is enabled.

## • External Cache

This field configures the system's external cache (L2 cache). The default value is enabled.

# • CPU L2 Cache ECC Checking

This field specifies whether the CPU L2 cache supports ECC or not. The default value is enabled.

#### • Quick Power On Self Test

This category speeds up Power On Self Test (POST) after you power up the computer. If it is set to Enable, BIOS will shorten or skip some check items during POST.

#### • First Boot Device

This option allows user to assign first boot of the system. Available options are A, C, D, E, F, CD-ROM, LAN, SCSI and LS120/ZIP100.

#### • Second Boot Device

This option allows user to assign second boot of the system. Available options are A, C, D, E, F, CD-ROM, LAN, SCSI and LS120/ZIP100.

#### • Third Boot Device

This option allows user to assign third boot of the system. Available options are A, C, D, E, F, CD-ROM, LAN, SCSI and LS120/ZIP100.

#### • Boot Other Device

This option allows user to other Device , you can select Enabled or Disabled.

#### • Swap Floppy Drive

When enabled, physical drive A will be assigned to logical drive B, and physical drive B will be assigned to logical drive A.

#### • Boot Up Floppy Seek The system will detect and verify operation of the floppy drive type.

# Boot Up NumLock Status The option allows the <NumLock> key to be activated after system boot up.

# • Gate A20 Option

This item allows you to select how the gate A20 is handled. The gate A20 is a device used to address memory above 1 Mbytes. Initially, the gate A20 was handled via a pin on the keyboard. Today, even keyboards still provide this support, it is more common and much faster for the system chipset to provide gate A20 support.

# • Typematic Rate Setting

This item determines if the typematic rate is to be used. When disabled, continually holding down a key on your keyboard will generate only one instance. In other words, the BIOS will only report that the key is down. When the typematic rate is enabled, the BIOS will report as before, but it will then wait a moment, and, if the key is still down, it will begin to report that the key has been depressed repeatedly. For example, you would use such a feature to accelerate cursor movements with the arrow keys.

# • Typematic Rate (Chars/Sec)

Use this option to set the rate at which a character keeps repeating while you hold down a key.

# • Typematic Delay (Msec)

When the typematic rate is enabled, this selection allows you to select the delay between when the key was first depressed and the acceleration begins.

# • Security Option

You can select whether the password is required every time the system boots or only when you enter the Setup. You can assign "Supervisor Password" and "User Password" in the main CMOS Setup Utility Screen.

# • OS Select for DRAM > 64

If you are using OS/2 operating system and installed memory is larger than 64MB. You need to have the setting in the enable mode.

# • Video BIOS Shadow

Video shadow copies BIOS code from slower ROM to faster RAM. BIOS can then execute from RAM.

# C8000 - CBFFF Shadow/DC000 - DFFFF Shadow Optional firmware will be copied from ROM to RAM. When this option is enabled.

# **6-6 ADVANCED CHIPSET FEATURES**

| Phoenix – AwardBIOS CMOS Setup Utility<br>Advanced Chipset Features |                           |                           |  |  |
|---------------------------------------------------------------------|---------------------------|---------------------------|--|--|
| DRAM Timing By SPD                                                  | [Enabled]                 | Item Help                 |  |  |
| x DRAM Clock                                                        | Host CLK                  |                           |  |  |
| x SDRAM Cycle Length                                                | 3                         | Menu Level ►              |  |  |
| x Bank Interleave                                                   | Disabled                  |                           |  |  |
| Memory Hole                                                         | [Disabled]                |                           |  |  |
| P2C/C2P Concurrency                                                 | [Enabled]                 |                           |  |  |
| System BIOS Cacheable                                               | [Disabled]                |                           |  |  |
| Video RAM Cacheable                                                 | [Disabled]                |                           |  |  |
| Frame Buffer Size                                                   | [32M]                     |                           |  |  |
| AGP Aperture Size                                                   | [64M]                     |                           |  |  |
| AGP-4X Mode                                                         | [Enabled]                 |                           |  |  |
| AGP Driving Control                                                 | [Auto]                    |                           |  |  |
| x AGP Driving Value                                                 | DA                        |                           |  |  |
| Panel Type                                                          | [00]                      |                           |  |  |
| Boot Device Select                                                  | [Auto]                    |                           |  |  |
| OnChip USB                                                          | [Enabled]                 |                           |  |  |
| USB Keyboard Support                                                | [Disabled]                |                           |  |  |
| OnChip Sound                                                        | [Auto]                    |                           |  |  |
| CPU to PCI Write Buffer                                             | [Enabled]                 |                           |  |  |
| ↑ ↓→←:Move Enter:Select                                             | +/- /PU/PD:Value F10:Save | ESC :Exit F1:General Help |  |  |
| F5: Previous Values                                                 | F6: Fail-Safe Defaults    | F7: Optimized Defaults    |  |  |

#### *Note:* Change these settings only if you are familiar with the chipset.

#### • DRAM Timing by SPD

Selects whether DRAM timing is configured by reading the contents of the SPD (Serial Presence Detect) device on the DRAM module. Setting to Enabled makes both <u>DRAM Cycle Length</u> and <u>DRAM Clock</u> automatically Determined by BIOS according the configurations on the SPD.

#### DRAM Clock

The chipset supports synchronous and asynchronous mode between host clock and DRAM clock frequency. The settings are:

| Host CLK | The DRAM clock will be equal to the Host Clock.      |
|----------|------------------------------------------------------|
| HCLK-33M | The DRAM clock will be equal to the Host Clock minus |
|          | 33MHz, For example, if the Host Clock is 133MHz, the |
|          | DRAM clock will be 100MHz.                           |
|          | The DDAM cleak will be aqual to the Heat Cleak plus  |

HCLK+33M The DRAM clock will be equal to the Host Clock plus 33MHz, For example, if the Host Clock is 100MHz, the DRAM clock will be 133MHz.

# • SDRAM Cycle Length

The option controls the CAS latency, which determines the timing delay before SDRAM starts a read command after receiving it. Settings are 2 and 3 (clock cycles). 2 increases system performance while 3 provides more stable system performance..

#### • Memory Hole

In order to improve performance, certain space in memory can be reserved For ISA cards, This memory must be mapped into the memory space Below 16MB. When this area is reserved, it cannot be cached. The settings Are Enabled and Disabled (default).

# • P2C/C2P Concurrency

This field enables or disables the PCI to CPU and CPU to PCI concurrency Feature, which allows synchronous data transmission from PCI to CPU and vice versa. Selecting the default Enabled will increase system performance.

# • System BIOS Cacheable

System BIOS ROM at F000h-F0000h is always copied to RAM for faster Execution. Selecting Enabled allows the contents of F0000h RAM memory Segment to be written to and read from cache memory, resulting in better System performance. However, if any program writes to this memory area, A system error may result.

The settings are Enabled and Disabled (default).

# • Video RAM Cacheable

The field allows the caching of video memory, resulting in increased system Performance. Settings are Enabled and Disabled (default).

#### • Frame Buffer Size

Frame Buffer is the video memory that stores data for video display (frame). This field is used to determine the memory size for Frame Buffer. Larger Frame buffer size increases video performance. Setting are 2M, 4M and 8M (default).

#### • AGP Aperture Size

Select the size of the Accelerated Graphics Port(AGP) aperture. Aperture Is a portion of the PCI memory address range dedicated for graphics memory Address space. Host cycles that hit the aperture range are forwarded to the AGP Without any translation. Options are 4M, 8M, 16M, 32M, 64M and 128M.

# • Panel Type

This item is select LCD Panel type.

| Panel Type    | Support Function                   |
|---------------|------------------------------------|
| [00]          | 640 x 480 TFT                      |
| [01]          | 800 X 600 TFT                      |
| [02]          | 1024 X 768 TFT 2pixel/clk at 32MHz |
| [03]          | 1280 x 1024 TFT                    |
| [04]          | 640 X 480 DSTN                     |
| [05]          | 800 X 600 DSTN                     |
| [06]          | 1024 X 768 DSTN                    |
| [07]          | 1024 X 768 TFT 1pixel/clk at 65MHz |
| [08]          | 640 x 480 TFT                      |
| [09]          | 800 X 600 TFT                      |
| [ <b>A</b> 0] | 1024 X 768 TFT                     |
| [0B]          | 1280 X 1024 TFT                    |
| [0C]          | 1400x1050 TFT 2pixel/clk at 54Mhz  |
| [0D]          | 800 X 600 DSTN                     |
| [0E]          | 1024 X 768 DSTN                    |
| [0F]          | 1280 X 1024 DSTN                   |

#### • Boot Device Select

This item is select Boot Device. The Default is "Auto"

# • OnChip USB

This is used to enable or disable the USB ports. Settings are Enabled and Disabled. The default is Enabled..

#### • USB Keyboard Support

Set to Enabled if you need to use an USB keyboard in the operating system that does not support or have any USB driver installed, such as DOS and SCO Unix. Default is Disabled.

#### • OnChip Sound

Auto allows the mainboard to detect whether an audio device is used. If The device is detected, the onboard audio controller will be enabled; if Not, the controller is disabled. Disabled the controller if you want to use other controller cards to connect an audio device. Settings are Auto (default) and Disabled..

# • Memory Hole At 15M-16M

Enabling this feature reserves 15MB to 16MB memory address space to ISA Expansion cards that specifically require this setting. This makes the memory from 15MB and up unavailable to the system. Expansion cards can only access memory up to 16MB.

#### • Passive Release

This function is used to meet the latency of the ISA bus master. Try to enable or disable it, if you have ISA card compatibility problem.

# • Delayed Transaction

This function is used to meet the latency of PCI cycles to from ISA bus. Try to enable or disable it, if you have ISA card compatibility problem.

#### • AGP Aperture Size (MB)

Choose 4, 8, 16, 32, 64, 128, 256MB. Memory-mapped, graphics data structure can reside in the Graphics Aperture.

# **6-7 INTEGRATED PERIPHERALS SETUP**

| Phoenix – AwardBIOS CMOS Setup Utility<br>Integrated Peripherals |             |                   |                           |
|------------------------------------------------------------------|-------------|-------------------|---------------------------|
| OnChip IDE Channel0                                              |             | [Enabled]         | Item Help                 |
| OnChip IDE Channel1                                              |             | [Enabled]         |                           |
| IDE Prefetch Mode                                                |             | [Enabled]         | Menu Level ►              |
| Primary Master                                                   | PIO         | [Auto]            |                           |
| Primary Slav                                                     | PIO         | [Auto]            |                           |
| Secondary Master                                                 | PIO         | [Auto]            |                           |
| Secondary Slave                                                  | PIO         | [Auto]            |                           |
| Primary Master                                                   | UDMA        | [Auto]            |                           |
| Primary Slav                                                     | UDMA        | [Auto]            |                           |
| Secondary Master                                                 | UDMA        | [Auto]            |                           |
| Secondary Slave                                                  | UDMA        | [Auto]            |                           |
| Init Display First                                               |             | [PCI Slot]        |                           |
| IDE HDD Block Mode                                               |             | [Enabled]         |                           |
| Onboard FDD Control                                              | ler         | [Enabled]         |                           |
| Onboard Serial Port 1                                            |             | [3F8/IRQ4]        |                           |
| Onboard Serial Port 2                                            |             | [2F8/IRQ3]        |                           |
| UART 2 Mode                                                      |             | [Standard]        |                           |
| x IR Function Duplex                                             |             | Half              |                           |
| x TX,RX inverting enable                                         | e           | No, Yes           |                           |
| ↑ ↓ → ←: Move Enter: Selec                                       | t +/- /PU/F | PD:Value F10:Save | ESC :Exit F1:General Help |
| F5: Previous Values                                              | F6: Fa      | il-Safe Defaults  | F7: Optimized Defaults    |

# • OnChip IDE Channel 0/1

The integrated peripheral controller contains an IDE interface with Support for two IDE channels. Choose the default value Enabled to Activate each channel separately..

# • IDE Prefetch Mode

The onboard IDE drive interface support prefetching, for faster drive accesses. Set to Disabled if your primary and/or secondary add-in IDE interface does not Support prefetching.

#### • Primary/Secondary Master/Slave PIO:

The four fields allow you to set a PIO (Programmed Input/Output) mode For each of the four IDE devices that the onboard IDE interface supports. Modes 0~4 provide increased performance. In Auto mode, BIOS automatically determines the best mode for each IDE device.

# • Primary/Secondary Master/Slave UDMA:

Ultra DMA implementation is possible only if you IDE device supports it and your operating environment contains a DMA driver. If both your hard drive and software support Ultra DMA, select Auto (default) to enable BIOS support.

#### • Init Display First:

This item specifies which VGA card is your primary graphics adapter. Available options are PCI Slot and AGP. Default value is AGP.

# • IDE HDD Block Mode:

This allows your hard disk controller to use the fast block mode to transfer date To and from the hard disk drive. Block mode is also called block transfer, multiple Commands or multiple sector read/write. Enabled enables IDE controller to use block mode; Disabled allows the controller to use standard mode. Default is Enabled.

# • Onboard FDD Controller:

This is to enable or disable the onboard Floppy controller. Set to Enabled if you have A floppy disk device installed on the mainboard and want to use it.

## • Onboard Serial Port 1/2:

These items specify the base I/O port address and IRQ for the onboard Serial Port 1 (COM 1)/ Serial Port 2 (COM 2). Selecting to Auto allows BIOS to automatically determine the correct base I/O port address. Available options are Auto, *3F8/IRQ4*, *2F8/IRQ3*, *3E8/IRQ4*, *2E8/IRQ3* and Disabled. Default is Auto. If you have ISA add-on card, the suggested configuration is an the following:

#### • UART2 Mode:

The item allows you to specify the operation mode for serial port "COM 2", Settings are:

Standard RS-232C Serial Port

HPSIR IrDA- compliant Serial Infrared Port.

ASKIR Amplitude Shift Keyed Infrared Port.

#### • IR Function Duplex:

This filed specifies a duplex value for the IR device connected to COM2. Full-Duplex Mode permits simultaneous two-direction transmission. Half-Duplex mode permits Transmission in one direction only at a time. Settings are Half and Full. The default is Half.

# • TX,RX inverting enable:

This item allows you to enable the TX, RX inverting which depends on different H/W requirement. This field is not recommended to change its default setting for avoiding any error in your system. Settings are "No, Yes" (default), "Yes, No", "Yes, Yes" and "No, No".

# • Onboard Parallel port:

This specifies the base I/O port address and IRQ of the onboard Parallel Port. Settings are 378/IRQ7, 278/IRQ5, 3BC/IRQ7 and Disabled. Default Is 378/IRQ7. If you have an ISA add-on card, the suggested configuration Is as below:

| If the ISA add-on card has |              |              | Onboard parall | el port to be set as |
|----------------------------|--------------|--------------|----------------|----------------------|
| LPT1                       | LPT2         | LPT3         | PORT           | IRQ                  |
| 278H                       | 278H         | 3BCH         | ASSIGNED       | ASSIGNED             |
|                            |              |              | DISABLED       | Х                    |
| $\checkmark$               | $\checkmark$ | X            | LPT3           | 5                    |
| $\checkmark$               | Х            |              | LPT2           | 5                    |
| Х                          | $\checkmark$ |              | LPT1           | 7                    |
| $\checkmark$               | Х            | X            | LPT2           | 5                    |
| Х                          | $\checkmark$ | X            | LPT1           | 7                    |
| Х                          | X            | $\checkmark$ | LPT1           | 7                    |
| X                          | X            | X            | LPT1           | 7                    |

*Note:* If the onboard parallel port interrupt and ISA add-on card interrupt Are in conflict, the parallel port will not work properly. Please Disable one of the devices.

#### • Onboard Parallel Mode: Select an operating mode for the parallel port. Mode options are SPP, EPP1.7, EPP1.9, ECP and ECP/EPP1.7, ECP/EPP1.9.

#### • ECP Mode Use DMA:

This item specifies an DMA channel 1 or 3 for the Parallel Port when it is set to ECP or ECP+EPP mode..

#### • Parallel Port EPP Type:

This item selects the EPP version used by the parallel port if the port is Set to EPP or ECP+EPP mode. Settings are EPP1.7 and EPP1.9..

#### • Onboard Legacy Audio:

This item enables or disables the onboard audio features of the mainboard and the following audio options in the BIOS.

# • Sound Blaster:

This item turns on/off the sound blaster feature of the board. If you want to play Sound Blaster compatible games, you need to set the field to Enabled..

### • SB I/O Base Address

This item specifies the I/O Base Address for the Sound Blaster. Settings .are 220H, 240H, 260H and 280H.

## • SB IRQ Select:

This item specifies the IRQ for the Sound Blaster. Settings are IRQ5, IRQ7, IRQ9 and IRQ10.

### • SB DMA Select

This item specifies the DMA channel for the Sound Blaster. Settings are DMA 1, DMA 2, DMA 3, and DMA 0.

### • MPU-401

The field enables or disables the MPU-401 interface (the Yamaha Sound Blaster mode).

#### • MPU-401 I/O Address:

This item selects the base I/O port address for the MPU-401 interface. Settings are 330-333H, 300-303 and 310-313..

# **6-8 POWER MANAGEMENT SETUP**

| Phoenix – AwardBIOS CMOS Setup Utility<br>Power Management Setup                                                                                                    |                                                                                                    |                                                     |
|----------------------------------------------------------------------------------------------------|----------------------------------------------------------------------------------------------------|-----------------------------------------------------|
| <ul> <li>ACPI function</li> <li>Power Management<br/>PM Control by APM<br/>Video Off Option<br/>Video Off Method<br/>MODEM Use IRQ<br/>Soft-Off by PWRBTN</li> <li>Wake Up Events</li> </ul> | [Enabled]<br>[Press Enabled]<br>[Yes]<br>[Suspend -> Off]<br>[V/H SYNC+Blank]<br>[3]<br>[Instant-Off]<br>[Press Enter] | Item Help<br>Menu Level ►                           |
|                                                                                                    |                                                                                                    |                                                     |
| ↑ ↓ → ←:Move Enter:Select<br>F5: Previous Values                                                                                                    | +/- /PU/PD:Value F10:Save<br>F6: Fail-Safe Defaults                                                                    | ESC :Exit F1:General Help<br>F7: Optimized Defaults |

# ACPI Function

This item is to activate the ACPI (Advanced Configuration and Power Management Interface) Function. If your operating system is ACPI-aware, Such as Windows 98 SE/2000/ME, select Enabled. Settings are Enabled and Disabled. Default is Enabled.

| Phoenix – AwardBIOS CMOS Setup Utility<br>Power Management |                                                     |                                                     |
|------------------------------------------------------------|-----------------------------------------------------|-----------------------------------------------------|
| Power Management<br>HDD Power Down                         | [User Define]<br>[Disable]                          | Item Help                                           |
| Doze Mode<br>Suspend Mode                                  | [Disable]<br>[Disablef]                             | Menu Level ► ►                                      |
|                                                            |                                                     |                                                     |
|                                                            |                                                     |                                                     |
| ↑ ↓ → ←: Move Enter: Select<br>F5: Previous Values         | +/- /PU/PD:Value F10:Save<br>F6: Fail-Safe Defaults | ESC :Exit F1:General Help<br>F7: Optimized Defaults |

# • Power Management

This item allows you to select the type (or degree) of power saving and it is directly related to the following modes:

There are three selections for Power management, four of which have fixed mode settings.

| Disabled    | The system operates in Normal conditions (Non-GREEN), and   |
|-------------|-------------------------------------------------------------|
|             | the Power Management function is disabled.                  |
| Max. saving | Maximum Power Management. Doze Mode = 10 sec,               |
| 5           | Suspend Mode = 10 sec, and HDD Power Down= Disabled.        |
| Min. saving | Minimum Power Management. Doze Mode = 1 hour,               |
| 5           | Suspend Mode = 1 hour, and HDD Power Down= Disabled.        |
| User define | Allow end users to configure each mode separately.          |
|             | Each of the ranges are from 1 min. to 1 hour except for HDD |
|             | Power Down which ranges from 1 min to 15 min.               |

#### HDD Power Down

If HDD activity is not detected for the length of time specified in this field, The hard disk drive will be powered down while all other devices remain active. Settings are Disable and 1 through 15 Min.

# • Doze Mode

If System activity is not detected for the length of time specified in this Field, the CPU clock will run at slower speed while other devices still run at full speed. Settings are Disable, 1Min, 2 Min, 4 Min, 6 Min, 8Min, 10 Min, 20 Min, 30 Min, 40 Min and 1 Hour.

# • Suspend Mode

If system activity is not detected for the length of time specified in this Field, all devices except CPU will be shut off. Settings are Disable, . 1Min, 2 Min, 4 Min, 6 Min, 8Min, 10 Min, 20 Min, 30 Min, 40 Min and 1 Hour.

# • PM Control by APM

Setting to Yes will activate an Advanced Power Management (APM) Device to enhance Max Saving mode and stop CPU internal clock. Settings are Yes and No. Default is Yes.

# • Video Off Option

The settings are Always On, Suspend and All Modes, This option is for choosing the setting in which the monitor will turn off.

| Always On                 | Always turn on.                                           |
|---------------------------|-----------------------------------------------------------|
| Suspend $\rightarrow$ Off | During Suspend mode, the monitor will be turn off.        |
| All Mode → Off            | The monitor is turned off during Doze, Standby or Suspend |
|                           | Mode.                                                     |

# • Video Off Method

This determines the manner in which the monitor is blanked.

| V/H SYNC+Blank | This selection will cause the system to turn off the<br>Vertical and horizontal synchronization ports and<br>Write blanks to the video buffer. |
|----------------|----------------------------------------------------------------------------------------------------|
| Blank Screen   | This option only writes blanks to the video buffer                                                                                             |
| DPMS Support   | Initial display power management signaling                                                                                                    |

# MODEM Use IRQ

Name the interrupt request (IRQ) line assigned to the modem(if any) on Your system. Activity of the selected IRQ always awakens the system. Settings are 3,4,5,7,9,10,11 and NA.

# • Soft-Off by PWRBTN

This feature allows users to configure the power button as a normal Power on/off button or a soft-off button. Setting are:

| Instant-Off  | The power button functions as a normal power –on/<br>-off button.                                                                                                    |
|--------------|----------------------------------------------------------------------------------------------------|
| Delay 4 Sec. | Pressing the power button for more than 4 seconds<br>Will place the system in a very low-power-usage<br>State (Soft-Off state), with only enough circuitry<br>receiving power to detect power button activity or<br>Wake Up On LAN/Ring activity. |

#### Default is Instant-Off.
| Phoenix – AwardBIOS CMOS Setup Utility<br>Wake Up Events                                                                           |                                                                                    |                                                     |
|----------------------------------------------------------------------------------------------------|------------------------------------------------------------------------------------|-----------------------------------------------------|
| VGA<br>LPT & COM<br>HDD & FDD<br>PCI Master<br>PowerOn by PCI Card<br>Wake Up On LAN/Ring<br>RTC Alarm Resume<br>X Data (of Month) | [OFF]<br>[ LPT/COM]<br>[ON]<br>[OFF]<br>[Disabled]<br>[Enabled]<br>[Disabled]<br>0 | Item Help<br>Menu Level ►►                          |
| X Resume Time (hh:mm:ss)<br>Primary INTR<br>IRQs Activity Monitoring                                                               | 0 : 0 : 0<br>[ON]<br>[Press Enter]                                                 |                                                     |
| ↑ ↓ → ←: Move Enter: Select +/-<br>F5: Previous Values                                                                             | /PU/PD:Value F10:Save<br>6: Fail-Safe Defaults                                     | ESC :Exit F1:General Help<br>F7: Optimized Defaults |

• VGA, LPT & COM, HDD & FDD, PCI Master, Wake Up On LAN, PowerOn by PCI Card, Modem Ring Resume

These items specify whether the system will be awakened from power Saving modes when activity or input signal of the specified hardware peripheral or component is detected.

#### • RTC Alarm Resume

This is to enable or disable the feature of booting up the system on a Scheduled time/date. Settings are *Enabled* and *Disabled*(default)

#### • Data(of Month)

Specifies the data for RTC Alarm Resume. Settings are 0~31...

#### • Resume Time(hh:mm:ss)

Specifies the time for RTC Alarm Resume. Format is <hour><minute> <second>f.

**Note:** To use the function of Wake Up On LAN and Modem Ring Resume, you need to install a LAN card/modem supporting Power on function.

| Phoenix – AwardBIOS CMOS Setup Utility<br>IRQs Activity Monitoring                                                                                       |                                                                                                    |                                                                                                    |                             |
|----------------------------------------------------------------------------------------------------|----------------------------------------------------------------------------------------------------|----------------------------------------------------------------------------------------------------|-----------------------------|
| IRQ3<br>IRQ4<br>IRQ5<br>IRQ6<br>IRQ7<br>IRQ8<br>IRQ9<br>IRQ10<br>IRQ11<br>IRQ12<br>IRQ13<br>IRQ14<br>IRQ15                                               | (COM 2)<br>(COM1)<br>(LPT 2)<br>(Floppy Disk)<br>(LPT1)<br>(RTC Alarm)<br>(IRQ2 Redir)<br>(Reserved)<br>(Reserved)<br>(Reserved)<br>(PS/2 Mouse)<br>(Coprocessor)<br>(Hard Disk)<br>(Reserved) | [Enabled]<br>[Enabled]<br>[Enabled]<br>[Enabled]<br>[Enabled]<br>[Disabled]<br>[Disabled]<br>[Disabled]<br>[Enabled]<br>[Enabled]<br>[Enabled]<br>[Enabled]<br>[Enabled]<br>[Disabled] | Item Help<br>Menu Level ►►► |
| ↑ ↓ → ←: Move Enter: Select +/- /PU/PD: Value F10: Save ESC : Exit F1: General Help<br>E5: Previous Values E6: Fail-Safe Defaults E7: Optimized Defaults |                                                                                                    |                                                                                                    |                             |

## • IRQ [3-15]

Enables or disables the monitoring of the specified IRQ line. If set to Enabled, the activity of the specified IRQ line will prevent the system from entering power saving modes or awaken it from power saving modes.

*Note*: IRQ (Interrupt Request) line are system resources allocated to I/O devices. When an I/O device needs to gain attention of the operating system, it signals this by causing an IRQ to occur. After receiving the signal, when the operating system is ready, the system will interrupt itself and perform the service required by the I/O device.

## **6-9 PNP/PCI CONFIGURATION SETUP**

This section describes about configuring the PCI bus system. PCI (Personal Computer Interconnect) is a bus standard which allows I/O devices to operate at the speed near to the speed which is the CPU itself uses when communicating with its own special components. This section covers some very technical item and it is strongly recommended that only experienced users should make any changes to the default settings.

| Phoenix – AwardBIOS CMOS Setup Utility<br>PnP/PCI Configurations                                                                                                    |                                                                                                    |                                                                                                    |
|----------------------------------------------------------------------------------------------------|----------------------------------------------------------------------------------------------------|----------------------------------------------------------------------------------------------------|
| PNP OS Installed<br>Reset Configuration Data<br>Resources Controlled By<br>RQ Resources<br>DMA Resources<br>PCI/VGA Palette Snoop<br>Assign IRQ For VGA<br>Assign IRQ For USB | [No]<br>[Disabled]<br>[Auto (ESCD)]<br>Press Enter<br>Press Enter<br>[Disabled]<br>[Enabled]<br>[Enabled] | Item Help<br>Menu Level ►<br>Select Yes if you are<br>Using a Plug and Play<br>Capable operating<br>System Select No if<br>You need the BIOS to<br>Configure non-boot<br>devices |
| ↑ ↓ → ←: Move Enter: Select +/-<br>F5: Previous Values                                                                                                    | /PU/PD:Value F10:Save<br>F6: Fail-Safe Defaults                                                           | ESC :Exit F1:General Help<br>F7: Optimized Defaults                                                                                                    |

#### • PNP OS Installed

When set to YES, BIOS will only initialize the PnP cards used for booting (VGA, IDE, SCSI). The rest of the cards will be initialized by the PnP operating system like Windows 95 or 98. When set NO, BIOS will initialize all the PnP cards. So, select Yes if the operating system is Plug & Play aware.

## • Reset Configuration Data

The ESCD (Extended System Configuration Data) is a method that the BIOS uses to store resource information for both PNP and non PNP Devices in a bit string format. When Enabled, the system will rebuild ESCD and you will see the message "ESCD Update Successfully" on Boot up.

#### • Resources Controlled By

If select Auto (ESCD), BIOS will automatically configure all the boot and PnP. (Plug & Play) compatible devices and assigns system resources like IRQ to these devices. However, this feature means absolutely nothing unless you are using a Plug and Play operating system such as Windows 95/98. If you want to configure by yourself, select Manual. Default is Auto(ESCD).

## • IRQ/DMA Resources

The items are adjustable only when Resources Controlled By is set to Manual. Press<Enter> and you will enter the sub-menu of the items. IRQ Resources & DMA Resources list IRQ 3/4/5/7/9/10/11/12/14/15 and DMA 0/1/3/5/6/7 for users to set each IRQ/DMA a type depending on the type of device using the IRQ/DMA. Settings are:

**PCI/ISA PnP** For Plug & Play compatible devices designed for PCI or ISA bus architecture.

*Legacy ISA* For devices compliant with the PC AT bus specification, Requiring a specific interrupt.

## PCI/VGA Palette Snoop

When set to Enabled, multiple VGA devices operating on different buses Can handle data from the CPU on each set of palette registers on every Video device. Bit 5 of the command register in the PCI device configuration Space is the VGA palette Snoop bit(0 is disabled). For example, if there are two VGA devices in the computer (one PCI and one ISA) and the:

| VGA Palette       | Action                                                                                                    |
|-------------------|----------------------------------------------------------------------------------------------------|
| Snoop Bit Setting |                                                                                                    |
| Disabled          | Data read or written by the CPU is only directed to the PCI VGA device's palette registers.                                                                                                    |
| Enabled           | Data read or written by the CPU is directed to both<br>the PCI VGA device's palette registers and the ISA<br>VGA device's palette registers, permitting the palette<br>Registers of both VGA devices to be indentical. |

The setting must be set to *Enabled* if any ISA adapter card installed in the System requires VGA palette snooping. The Setup and BIOS default values are *Disabled*.

## • Assign IRQ For VGA/USB

Set to *Enabled* allows BIOS to assign an IRQ to VGA card/USB device. Choose *Disabled* if you want to release the IRQ. Default is *Enabled*.

## 6-10 PC HEALTH STATUS

| Phoenix – AwardBIOS CMOS Setup Utility<br>PC Health Status                                                                      |                                                                                       |                                                     |
|----------------------------------------------------------------------------------------------------|---------------------------------------------------------------------------------------|-----------------------------------------------------|
| Current CPU Temp<br>Current System Temp<br>Current CPUFAN1 Speed<br>Current CPUFAN2 Speed<br>Vcore<br>2.5V<br>3.3V<br>5V<br>12V | 0°C/ 32°F<br>33°C/ 91°F<br>0RPM<br>0RPM<br>1.25V<br>2.54V<br>3.38V<br>5.17V<br>12.60V | Item Help<br>Menu Level ►                           |
| ↑ ↓ → ←:Move Enter:Select<br>F5: Previous Values                                                                                | +/- /PU/PD:Value F10:Save<br>F6: Fail-Safe Defaults                                   | ESC :Exit F1:General Help<br>F7: Optimized Defaults |

• Current CPU Temp; Current System Temp; Current CPUFAN1,2 Speed; Vcore, 2.5V/3.3V/5V/12V This item display the current status of all of the monitored hardware devices/components such as CPU voltage, temperatures and all fans's speed.

## 6-11 FREQUENCY/VOLTAGE CONTROL

| Phoenix<br>F            | – AwardBIOS Cl<br>Frequency/Voltag | MOS Setu<br>je Control | p Utility |                 |
|-------------------------|------------------------------------|------------------------|-----------|-----------------|
| Auto Detect DIMM/PCI CI | lk [Enable                         | d]                     | lt        | tem Help        |
| CPU Host Clock (CPU/PC  | CI) [Default                       | 1                      |           |                 |
|                         |                                    |                        | Menu Lev  | el 🕨            |
|                         |                                    |                        |           |                 |
|                         |                                    |                        |           |                 |
|                         |                                    |                        |           |                 |
|                         |                                    |                        |           |                 |
|                         |                                    |                        |           |                 |
|                         |                                    |                        |           |                 |
|                         |                                    |                        |           |                 |
|                         |                                    |                        |           |                 |
|                         |                                    |                        |           |                 |
|                         |                                    |                        |           |                 |
|                         |                                    |                        |           |                 |
|                         |                                    |                        |           |                 |
|                         |                                    |                        |           |                 |
|                         |                                    |                        |           |                 |
| ↑ ↓→←:Move Enter:Select | +/- /PU/PD:Value                   | F10:Save               | ESC :Exit | F1:General Help |
| F5: Previous Values     | F6: Fail-Safe I                    | Defaults               | F7: Opt   | mized Defaults  |

Warning: Over-clocking is not guaranteed. Users must have Substantial knowledge of proper CPU relative to Adjusting CPU speeds. Over-clocking should be done Only by experienced engineers who conduct tests.

#### • Auto Detect DIMM/PCI Clk

Use this item to enable or disable the feature of auto detecting the clock Frequency of the installed DRAM DIMM and PCI cards, Settings are Enabled (default) and Disabled.

## • CPU Host Clock (CPU/PCI)

This item specifies the clock frequency of CPU host bus (FSB) and PCI bus And provides a method for end users to overclock the processor accordingly. If the item shows Default, the clock frequency will use the default value for Both the CPU host bus and PCI bus.

## 6-12 LOAD FAIL-SAFE/OPTIMIZED DEFAULTDS

The two options on the main menu allow users to restore all of the BIOS Settings to the default Fail-Safe or Optimized values. The Optimized Defaults Are the defaults values set by the IPC manufacture specifically for the optimal Performance of the IPC. The Fail-Safe Defaults are the default values set by the BIOS vendor for the stable system performance.

When you select Load Fail-Safe Defaults, a message as below appears:

| Phoenix- AwardBIOS CMOS Setup Utility                                                                                                    |                                                                                                    |
|----------------------------------------------------------------------------------------------------|----------------------------------------------------------------------------------------------------|
| <ul> <li>Standard CMOS Features</li> <li>Advanced BIOS Features</li> <li>Advanced Chipset Features</li> <li>Integrated Peripherals</li> <li>Power Management Setup</li> </ul> | <ul> <li>Frequency/Voltage Control</li> <li>Load Fail-Safe Defaults</li> <li>Load Optimized Defaults</li> <li>Set Supervisor Password</li> <li>Set User Password</li> </ul> |
| PnP/PCI Configurations                                                                                                    | Save & Exit Setup                                                                                                    |
| PC Health Status                                                                                                    | Exit Without Saving                                                                                                    |
| Esc : Quit                                                                                                    | ↑ ↓ → ← : Select Item                                                                                                    |
| F10 : Save & Exit Setup                                                                                                    | (Shift) F2 : Change Color                                                                                                    |
| Time, Date, Hard Disk Type                                                                                                    |                                                                                                    |

Pressing Y loads the BIOS default values for the most stable, minimal system. Performance.

## **6-13 SUPERVISOR/USER PASSWORD SETTING**

You can set either supervisor or user password, or both of them. The difference between them are: 'supervisor password' can enter and change the options of the setup menus and 'user password' just can enter but do not have the right to change the options of the setup menus.

When you select this function, the following message will appear at the center of the screen to assist you in creating a password.

#### ENTER PASSWORD :

Type the password, up to eight characters in length, and press <Enter>. The password typed now will clear any previously entered password from CMOS memory. You will be asked to confirm the password. Type the password again and press <Enter>. You may also press <Esc> to abort the selection and not enter a password.

To disable a password, just press <Enter> when you are prompted to enter the password. A message will confirm the password will be disabled. Once the password is disabled, the system will boot and you can enter Setup freely.

#### PASSWORD DISABLED.

When a password has been enabled, you will be prompted to enter it every time you try to enter Setup. This prevents an unauthorized person from changing any part of your system configuration.

Additionally, when a password is enabled, you can also require the BIOS to request a password every time your system is rebooted. This would prevent unauthorized use of your computer.

You determine when the password is required within the BIOS Features Setup Menu and its Security option. If the Security option is set to "System", the password will be required both at boot and at entry to Setup. If set to "Setup", prompting only occurs when trying to enter Setup.

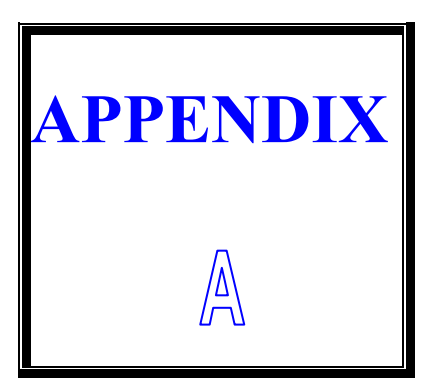

# **TECHNICAL SUMMARY**

THIS SECTION SHOWS YOU THE MAPES CONCISELY.

**SECTIONS INCLUDE:** 

\* INTERRUPT MAP

\* TIMER & DMA CHANNELS MAP

\* RTC & CMOS RAM MAP

\* I/O & MEMORY MAP

## A-1 INTERRUPT MAP

| IRQ | ASSIGNMENT                          |
|-----|-------------------------------------|
| 0   | System TIMER interrupt from TIMER-0 |
| 1   | Keyboard output buffer full         |
| 2   | Cascade for IRQ 8-15                |
| 3   | Serial port 2                       |
| 4   | Serial port 1                       |
| 5   | Parallel port 2                     |
| 6   | Floppy Disk adapter                 |
| 7   | Parallel port 1                     |
| 8   | RTC clock                           |
| 9   | Available                           |
| 10  | Available                           |
| 11  | Available                           |
| 12  | Available                           |
| 13  | Math coprocessor                    |
| 14  | Hard Disk adapter                   |
| 15  | Available                           |

## A-2 TIMER & DMA CHANNELS MAP

## • Timer Channel Map

| Timer Channel | Assignment             |
|---------------|------------------------|
| 0             | System timer interrupt |
| 1             | DRAM Refresh request   |
| 2             | Speaker tone generator |

## • DMA Channel Map

| DMA Channel | Assignment                   |
|-------------|------------------------------|
| 0           | Available                    |
| 1           | IBM SDLC                     |
| 2           | Floppy Disk adapter          |
| 3           | Channel-3 Available          |
| 4           | Cascade for DMA controller 1 |
| 5           | Available                    |
| 6           | Available                    |
| 7           | Available                    |

## A-3 RTC & CMOS RAM MAP

| CODE  | ASSIGNMENT                              |
|-------|-----------------------------------------|
| 00    | Seconds                                 |
| 01    | Second alarm                            |
| 02    | Minutes                                 |
| 03    | Minutes alarm                           |
| 04    | Hours                                   |
| 05    | Hours alarm                             |
| 06    | Day of week                             |
| 07    | Day of month                            |
| 08    | Month                                   |
| 09    | Year                                    |
| 0A    | Status register A                       |
| 0B    | Status register B                       |
| 0C    | Status register C                       |
| 0D    | Status register D                       |
| 0E    | Diagnostic status byte                  |
| 0F    | Shutdown byte                           |
| 10    | Floppy Disk drive type byte             |
| 11    | Reserve                                 |
| 12    | Hard Disk type byte                     |
| 13    | Reserve                                 |
| 14    | Equipment byte                          |
| 15    | Base memory low byte                    |
| 16    | Base memory high byte                   |
| 17    | Extension memory low byte               |
| 18    | Extension memory high byte              |
| 30    | Reserved for extension memory low byte  |
| 31    | Reserved for extension memory high byte |
| 32    | Date Century byte                       |
| 33    | Information Flag                        |
| 34-3F | Reserve                                 |
| 40-7F | Reserved for Chipset Setting Data       |

## A-4 I/O & MEMORY MAP

## • Memory Map

| MEMORY MAP      | ASSIGNMENT                                            |
|-----------------|-------------------------------------------------------|
| 0000000-009FFFF | System memory used by DOS and application             |
| 00A0000-00BFFFF | Display buffer memory for VGA/EGA/CGA/MONO<br>Adapter |
| 00C0000-00DFFFF | Reserved for I/O device BIOS ROM or RAM buffer.       |
| 00E0000-00EFFFF | Reserved for PCI device ROM                           |
| 00F0000-00FFFFF | System BIOS ROM                                       |
| 0100000-BFFFFF  | System extension memory                               |

## • I/O Map

| I/O MAP | ASSIGNMENT                              |
|---------|-----------------------------------------|
| 000-01F | DMA controller (Master)                 |
| 020-021 | Interrupt controller (Master)           |
| 022-023 | Chipset controller registers I/O ports. |
| 040-05F | Timer control registers.                |
| 060-06F | Keyboard interface controller (8042)    |
| 070-07F | RTC ports & CMOS I/O ports              |
| 080-09F | DMA register                            |
| 0A0-0BF | Interrupt controller (Slave)            |
| 0C0-0DF | DMA controller (Slave)                  |
| 0F0-0FF | Math coprocessor                        |
| 1F0-1F8 | Hard Disk controller                    |
| 278-27F | Parallel port-2                         |
| 2B0-2DF | Graphics adapter controller             |
| 2F8-2FF | Serial port-2                           |
| 360-36F | Net work ports                          |
| 378-37F | Parallel port-1                         |
| 3B0-3BF | Monochrome & Printer adapter            |
| 3C0-3CF | EGA adapter                             |
| 3D0-3DF | CGA adapter                             |
| 3F0-3F7 | Floppy disk controller                  |
| 3F8-3FF | Serial port-1                           |

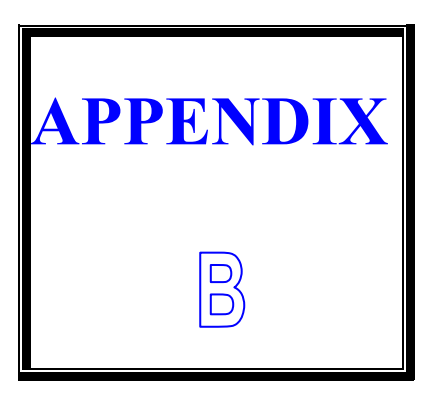

# **TROUBLE SHOOTING**

THIS SECTION SHOWS THE ERRORS MAY OCCUR WHEN YOU OPERATE THE SYSTEM, ALSO GIVES YOU THE SUGGESTIONS ON SOLVING THE PROBLEMS.

**SECTIONS INCLUDE:** 

\* TROUBLE SHOOTING POST MESSAGE

\* TROUBLE SHOOTING POST BEEP

\* TROUBLE SHOOTING POST CODE

## **B-1** TROUBLE SHOOTING POST MESSAGES

During the Power On Self Test (POST), if the BIOS detects an error requiring you to do something to fix, it will either sound a beep code or display a message. If a message is displayed, it will be accompanied by: PRESS F1 TO CONTINUE, CTRL-ALT-ESC OR DEL TO ENTER SETUP

## **B-2 TROUBLE SHOOTING POST BEEP**

Currently there are two kind of beep codes in BIOS.

The one code indicates that a video error has occurred and the BIOS cannot initialize the video screen to display any additional information. This beep code consists of a single long beep followed by three short beeps. The other code indicates that your DRAM error has occurred. This beep code consists of a single long beep repeatedly.

#### • Error Messages

One or more error messages may be displayed if the BIOS detects an error during the POST. This list includes messages for both the ISA and the EISA BIOS.

#### • CMOS BATTERY HAS FAILED

CMOS battery is no longer functional. It should be replaced.

#### • CMOS CHECKSUM ERROR

Checksum of CMOS is incorrect. This can indicate that CMOS has become corrupt. This error may have been caused by a weak battery. Check the battery and replace if necessary.

## • DISKBOOT FAILURE, INSERT SYSTEM DISK AND PRESS ENTER

No boot device was found. This could mean that either a boot drive was not detected or the drive does not contain proper system boot files. Insert a system disk into Drive A: and press <Enter>. If you assumed the system would boot from the hard drive, make sure the controller is inserted correctly and all cables are properly attached. Also be sure that the disk is formatted as a boot device. Then reboot the system.

• DISKETTE DRIVES OR TYPES MISMATCH ERROR - RUN SETUP Type of diskette drive installed in the system is different from the CMOS definition. Run Setup to reconfigure the drive type correctly.

## DISPLAY SWITCH IS SET INCORRECTLY

Display switch on the motherboard can be set to either monochrome or color. This indicates the switch is set to a different setting than indicated in Setup. Determine which setting is correct, and then turn off the selection.

- DISPLAY TYPE HAS CHANGED SINCE LAST BOOT Since last power off the system, the display adapter has been changed. You must configure the system for the new display type.
- ERROR ENCOUNTERED INITIALIZING HARD DRIVE Hard drive cannot be initialized. Be sure the adapter is installed correctly and all cables are correctly and firmly attached. Also be sure the correct hard drive type is selected in Setup.

# ERROR INITIALIZING HARD DISK CONTROLLER Cannot initialize controller. Make sure the card is correctly and firmly installed in the bus. Be sure the correct hard drive type is selected in Setup. Also check if any jumper needs to be set correctly on the hard drive.

• FLOPPY DISK CNTRLR ERROR OR NO CNTRLR PRESENT Cannot find or initialize the floppy drive controller. Make sure the controller is installed correctly and firmly. If there are no floppy drives installed, be sure the Diskette Drive selection in Setup is set to NONE.

#### • Invalid EISA Configuration

PLEASE RUN EISA CONFIGURATION UTILITY. The non-volatile memory containing EISA configuration information was programmed incorrectly or has become corrupt. Re-run EISA configuration utility to correctly program the memory.

NOTE: When this error appears, the system will boot in ISA mode, which allows you to run the EISA Configuration Utility.

## • KEYBOARD ERROR OR NO KEYBOARD PRESENT

Cannot initialize the keyboard. Make sure the keyboard is attached correctly and no keys are being pressed during the boot. If you are purposely configure the system without a keyboard, set the error halt condition in Setup to HALT ON ALL, BUT KEYBOARD. This will cause the BIOS to ignore the missing keyboard and continue the boot.

#### • MEMORY ADDRESS ERROR AT ...

Indicates a memory address error at a specific location. You can use this location along with the memory map for your system to find and replace the bad memory chips.

## • MEMORY PARITY ERROR AT ...

Indicates a memory parity error at a specific location. You can use this location along with the memory map for your system to find and replace the bad memory chips.

## • MEMORY SIZE HAS CHANGED SINCE LAST BOOT

Memory has been added or removed since the last boot. In EISA mode, use Configuration Utility to reconfigure the memory configuration. In ISA mode, enter Setup and enter the new memory size in the memory fields.

## • MEMORY VERIFY ERROR AT ...

Indicates an error verifying a value already written to memory. Use the location along with your system's memory map to locate the bad chip.

## • OFFENDING ADDRESS NOT FOUND

This message is used in conjunction with the I/O CHANNEL CHECK and RAM PARITY ERROR messages when the segment that has caused the problem which cannot be isolated.

## • OFFENDING SEGMENT:

This message is used in conjunction with the I/O CHANNEL CHECK and RAM PARITY ERROR messages when the segment that has caused the problem which has been isolated.

## • PRESS A KEY TO REBOOT

This will be displayed at the bottom screen when an error occurs that requires you to reboot. Press any key and the system will reboot.

#### • PRESS F1 TO DISABLE NMI, F2 TO REBOOT

When BIOS detects a Non- maskable Interrupt condition during boot, this will allow you to disable the NMI and continue to boot, or you can reboot the system with the NMI enabled.

• RAM PARITY ERROR - CHECKING FOR SEGMENT ... Indicates a parity error in Random Access Memory.

#### • SYSTEM HALTED, (CTRL-ALT-DEL) TO REBOOT ...

Indicates the present boot attempt has been aborted and the system must be rebooted. Press and hold down the CTRL and ALT keys and press DEL.

## **B-3 TROUBLE SHOOTING FOR POST CODES**

#### NOTE: EISA POST codes are typically output to port address 300h. ISA POST codes are output to port address 80h.

| POST      | Name                   | Description                                                                                  |
|-----------|------------------------|----------------------------------------------------------------------------------------------|
| (hex)     |                        |                                                                                              |
| <b>C0</b> | Turn Off Chipset Cache | OEM Specific - Cache control                                                                 |
| 1         | Processor Test 1       | Processor Status (1 FLAG) Verification.                                                      |
|           |                        | Tests the following processor status flags                                                   |
|           |                        | Carry, zero, sign, overflow. The BIOS will                                                   |
|           |                        | set Each of these flags, verify they are set , then Turn each flag off and verify it is off. |
| 2         | Processor Test 2       | Read/Write/Verify all CPU registers except                                                   |
|           |                        | SS, SP, and BP with data pattern FF and 00.                                                  |
| 3         | Initialize Chips       | Disable NMI, PIE, AIE, UEI, SQWV. Disable                                                    |
|           |                        | Video, parity checking, DMA. Reset math                                                      |
|           |                        | Coprocessor. Clear all page registers,                                                       |
|           |                        | And 2 including set EISA timer to a known                                                    |
|           |                        | State, Initialize DMA controllers 0 and 1.                                                   |
|           |                        | Initialize interrupt controllers 0 and 1.                                                    |
|           |                        | Initialize EISA extended registers.                                                          |
| 4         | Test Memory Refresh    | RAM must be periodically refreshed in                                                        |
|           | Toggle                 | order To keep the memory from decaying.                                                      |
|           |                        | This Function assures that the memory                                                        |
|           |                        | refresh Function is working properly.                                                        |
| 5         | Blank video,           | Keyboard controller initialization.                                                          |
|           | Initialize keyboard    |                                                                                              |
| 6         | Reserved               |                                                                                              |
| 7         | Test CMOS Interface    | Verifies CMOS is working correctly, detects                                                  |
|           | And Battery Status     | Bad battery.                                                                                 |
| BE        | Chipset Default        | Program chipset registers with power on                                                      |
| 01        |                        | BIOS defaults.                                                                               |
| 61        | wemory presence test   | UEIVI Specific-lest to size on-doard                                                         |
| C5        | Farly Shadow           | OFM Specific - Farly Shadow enable for                                                       |
|           |                        | fast Boot.                                                                                   |
| C6        | Cache presence test    | External cache size detection                                                                |
| 8         | Setup low memory       | Early chipset initialization                                                                 |
| Ŭ         |                        | Memory presence test                                                                         |
|           |                        | OEM chipset routines                                                                         |
|           |                        | Clear low 64K of memory                                                                      |

|       |                           | Test first 64K memory.                        |
|-------|---------------------------|-----------------------------------------------|
| 9     | Early Cache               | Cyrix CPU initialization                      |
|       | Initialization            | Cache initialization                          |
| Α     | Setup Interrupt Vector    | Initialize first 120 interrupt vectors with   |
|       | Table                     | SPURIOUS_INT_HDLR and initialize INT          |
|       |                           | 00h-1Fh according to INT_TBL                  |
| В     | Test CMOS RAM             | Test CMOS RAM Checksum, if bad, or            |
|       | Checksum                  | Insert key pressed, load defaults.            |
| С     | Initialize keyboard       | Detect type of keyboard controller            |
|       |                           | (optional) Set NUM_LOCK status.               |
| D     | InitializeVideo Interface | Detect CPU clock.                             |
|       |                           | Read CMOS location 14h to find out type of    |
|       |                           | Video in use. Detect and Initialize Video     |
|       |                           | Adapter.                                      |
| Е     | Test Video Memory         | Test video memory, write sign-on message      |
|       |                           | To screen.                                    |
|       |                           | Setup shadow RAM - Enable shadow              |
|       |                           | According to Setup.                           |
| F     | Test DMA Controller 0     | BIOS checksum test. Keyboard detect and       |
|       |                           | Initialization.                               |
| 10    | Test DMA Controller 1     |                                               |
| 11    | Test DMA Page             | Test DMA Page Registers.                      |
|       | Registers                 |                                               |
| 12-13 | Reserved                  |                                               |
| 14    | Test Timer Counter 2      | Test 8254 Timer 0 Counter 2.                  |
| 15    | Test 8259-1 Mask Bits     | Verify 8259 Channel 1 masked interrupts by    |
|       |                           | Alternately turning off and on the interrupt  |
|       |                           | Lines.                                        |
| 16    | Test 8259-2 Mask Bits     | Verify 8259 Channel 2 masked interrupts by    |
|       |                           | Alternately turning off and on the interrupt  |
|       |                           | Lines.                                        |
| 17    | Test Stuck 8259's         | Turn off interrupts then verify no interrupt  |
|       | Interrupt Bits            | Mask register is on.                          |
| 18    | Test 8259 Interrupt       | Force an interrupt and verify the interrupt   |
|       | Functionality             | Occurred.                                     |
| 19    | Test Stuck NMI Bits       | Verify NMI can be cleared.                    |
|       | (Parity I/O Check)        |                                               |
| 1A    |                           | Display CPU clock.                            |
| 1B-1E | Reserved                  |                                               |
| 1F    | Set EISA Mode             | If EISA non-volatile memory checksum is       |
|       |                           | Correct, execute EISA initialization. If not, |
|       |                           | Execute ISA tests an clear EISA mode flag.    |
|       |                           | Test EISA Configuration Memory Integrity      |
|       |                           | (checksum & communication interface).         |

| 20    | Enable Slot 0             | Initialize slot 0 (System Board).                  |
|-------|---------------------------|----------------------------------------------------|
| 21-2F | Enable Slots 1-15         | Initialize slots 1 through 15.                     |
| 30    | Size Base and             | Size base memory from 256K to 640K and             |
|       | Extended Memory           | Extended memory above 1MB.                         |
| 31    | Test Base and             | Test base memory from 256K to 640K and             |
|       | Extended Memory           | Extended memory above 1MB by using                 |
|       |                           | Various patterns.                                  |
|       |                           | And can be "ekinped" with ESC key in ISA           |
|       |                           | Mode                                               |
| 32    | Test FISA Extended        | If FISA Mode flag is set then test FISA            |
| 02    | Memory                    | Memory found in slots initialization.              |
|       |                           | NOTE: This will be skipped in ISA mode             |
|       |                           | and Can be "skipped" with ESC key in               |
|       |                           | EISA Mode.                                         |
| 33-3B | Reserved                  |                                                    |
| 3C    | Setup Enabled             |                                                    |
| 3D    | Initialize & Install      | Detect if mouse is present, initialize             |
|       | Mouse                     | mouse, Install interrupt vectors.                  |
| 3E    | Setup Cache Controller    | Initialize cache controller.                       |
| 3F    | Reserved                  |                                                    |
| BF    | Chipset Initialization    | Program chipset registers with Setup               |
|       |                           | Values                                             |
| 40    |                           | Display virus protect disable or enable            |
| 41    | Initialize Floppy Drive & | Initialize floppy disk drive controller and        |
| 40    | Controller                | Any arives.                                        |
| 42    | Controllor                | Initialize hard drive controller and any<br>Drivos |
| 13    | Dotoct & Initializo       | Initialize any serial and parallel ports (also     |
| 75    | Serial/Parallel Ports     | Game port).                                        |
| 44    | Reserved                  |                                                    |
| 45    | Detect & Initialize math  | Initialize math coprocessor.                       |
|       | Coprocessor               | ·····                                              |
| 46    | Reserved                  |                                                    |
| 47    | Reserved                  |                                                    |
| 48-4D | Reserved                  |                                                    |
| 4E    | Manufacturing POST        | Reboot if Manufacturing POST Loop pin is           |
|       | Loop or Display           | Set. Otherwise display any messages (i.e.,         |
|       | Messages                  | Any non-fatal errors that were detected            |
|       |                           | During POST) and enter Setup.                      |
| 4F    | Security Check            | Ask password security (optional).                  |
| 50    | Write CMOS                | Write all CMOS values back to RAM and              |
|       |                           | Clear screen.                                      |

| 51    | Pre-boot Enable        | Enable parity checker. Enable NMI,<br>Enable Cache before boot.                                                                               |
|-------|------------------------|----------------------------------------------------------------------------------------------------|
| 52    | Initialize Option ROMs | Initialize any option ROMs present from<br>C8000h to EFFFFh.<br>NOTE: When FSCAN option is enabled, will<br>Initialize from C8000h to F7FFFh. |
| 53    | Initialize Time Value  | Initialize time value in 40h: BIOS area.                                                                                                    |
| 60    | Setup Virus Protect    | Setup virus protect according to Setup.                                                                                                    |
| 61    | Set Boot Speed         | Set system speed for boot.                                                                                                    |
| 62    | Setup NumLock          | Setup NumLock status according to Setup.                                                                                                    |
| 63    | Boot Attempt           | Set low stack. Boot via INT 19h.                                                                                                    |
| B0    | Spurious               | If interrupt occurs in protected mode.                                                                                                    |
| B1    | Unclaimed NMI          | If unmasked NMI occurs, display. Press<br>F1 To disable NMI, F2 reboot.                                                                       |
| E1-EF | Setup Pages            | E1 - Page 1, E2 – Page 2, etc.                                                                                                    |
| FF    | Boot                   |                                                                                                    |